# ERNITEC EVA Series Webpage User's Manual

#### **IMPORTANT**!

All of ERNITEC EVA series are using same webpage interfaces but some pages are designed only for a specific model. The explanation and captured images at this manual are mainly on the basis of EVA SERIES1000, 1ch network video encoder. If you are using the EVA SERIES or models other than EVA SERIES1000, please do not miss the additional notes at the *Section '6. REFERENCE TO MODELS'* of this manual.

# **Table of Contents**

| WHAT'S NEW                                                      | 4  |
|-----------------------------------------------------------------|----|
| 1. INTRODUCTION                                                 | 5  |
| 1.1. Welcome                                                    | 5  |
| 1.2. Getting Started                                            | 5  |
| 1.3. IP address setting                                         | 5  |
| 2. USING A WEB BROWSER                                          | 8  |
| 2.1. ActiveX Installation (AxEVA SERIES.cab)                    | 8  |
| 2.2. Recommended PC specification                               | 9  |
| 3. MAIN PAGE CONFIGURATION                                      | 10 |
| 3.1. View page                                                  | 10 |
| 4. SETUP CONFIGURATION                                          | 14 |
| 4.1. LOG IN                                                     | 14 |
| 4.2. BASIC CONFIGURATION                                        | 15 |
| 4.2.1. User management                                          | 15 |
| 4.2.2. Configuration of HTTP and HTTPS                          |    |
| 4.2.3. Setting date and time of system                          | 20 |
| 4.3. VIDEO & AUDIO                                              | 22 |
| 4.3.1. Video input (channel naming/video format/ color control) | 22 |
| 4.3.2. Inserting Burnt-in Text on the image                     | 24 |
| 4.3.3. Codec (video codec, resolution, FPS, Bit rate control)   | 26 |
| 4.3.4. Audio (listening, speaking)                              | 28 |
| 4.3.5. Snapshot                                                 |    |
| 4.4. EVENT CONFIGURATION                                        | 32 |
| 4.4.1. Assigning rule to DI                                     |    |
| 4.4.2. Assigning rule to DO                                     | 35 |
| 4.4.3. Assigning rule to Video Loss                             |    |
| 4.4.4. Assigning rule to Motion Detection                       |    |
| 4.4.5. Assigning rule to VCA                                    |    |
| 4.4.6. Assigning rule to Network loss                           |    |
| 4.4.7. Assigning rule to System Health                          |    |
| 4.5. SYSTEM OPTION                                              | 41 |
| 4.5.1. Setting TCP/IP (DHCP, Static IP, DNS setting)            | 41 |
| 4.5.2. NAT setting (Port mapping)                               | 43 |

| 4.5.3. Setting NTP server                                |    |
|----------------------------------------------------------|----|
| 4.5.4. Setting property for UPnP                         | 45 |
| 4.5.5. USB/SD Storage                                    |    |
| 4.5.6. USB Wireless LAN                                  |    |
| 4.5.7. RTSP/RTP (multicast or unicast)                   |    |
| 4.5.8. Setting property for mDNS (Multicast DNS)         | 54 |
| 4.5.9. Setting SMTP                                      | 55 |
| 4.5.10. Recording & Playback with USB/SD storage         | 57 |
| 4.5.11. LED Setting                                      | 60 |
| 4.5.12. DDNS (Dynamic DNS)                               | 62 |
| 4.6. IO CONFIGURATION                                    | 63 |
| 4.6.1. DI/DO control                                     | 63 |
| 4.6.2. UART setting for serial device                    | 65 |
| 4.7. MAINTENANCE                                         | 67 |
| 4.7.1. Firmware Update port setting                      | 67 |
| 4.7.2. Getting system Log                                |    |
| 4.7.3. Webpage option for VCA                            | 69 |
| 4.8. VCA                                                 | 70 |
| 4.9. MOTION DETECTION                                    | 70 |
| 4.10. ABOUT                                              | 72 |
| 4.10.1. Version                                          | 72 |
| 4.10.2. Licenses                                         | 72 |
| 5. SAFETY MODE                                           | 73 |
| 5.1. What is Safety Mode?                                | 73 |
| 5.2. Why your EVA SERIES or system boots in Safety Mode? | 73 |
| 5.3. How to recover your system from Safety Mode?        | 73 |
| 5.4. Limited functions under Safety Mode                 | 74 |
| 6. REFERENCE TO MODELS                                   |    |
| 6.4. EVA 1001                                            | 76 |
| 6.5. EVA 101                                             | 78 |
| 6.6. EVA 1101                                            | 82 |
| 6.7. EVA 4101                                            | 86 |
| 6.8. EVA 3101                                            | 90 |
| REVISION HISTORY                                         |    |
|                                                          |    |

# WHAT'S NEW

# коо.99.03

[View] : Check box of OSD is removed
[Date&Time] : Additional comment(NTP default setting) is added
[Video Out] : Removed
[RTSP/RTP] : 'Include meta stream' is added
[AVI File Recorder] : Secondary stream recoding(MJPEG) is added
[LED] : LED configuration is added for the event subscribing
[System Log] : The system log configuration is added

# коо.99.05

[System Log] : The configuration page is modified (No more options for number of file) [User] : User Authentication is modified

# K00.99.08

[VCA] : Configuration page deleted[Codec] : Q value for VBR mode is added[View page] : Description of OSD and burnt-in text added

# K00.99.14

[VCA] : Configuration page inserted (Enabled only with license)
[NAT] : NAT page for port mapping is added
[DDNS] : Dynamic DNS is added
[UART] : Serial Over IP setting is added
[LED] : The number of LED has reduced from 4 to 2.
[AVI File Recorder] : Storage recycling option added
[AVI File Recorder] : Recording segmentation option added
[Webpage] : VIEW option for Video Contents Analysis stream is added

# K1.00.04

[Video-in] : Options for software deinterlace added

# K1.00.07

[UART] : UART setting page updated per model
[RTSP/RTP] : NAL unit option is added
[RTSP/RTP] : Authentication option is added
[LED] : LED option for Heart beat is added
[TCP/IP] : Domain name for DNS configuration is not supported

# **1. INTRODUCTION**

# 1.1. Welcome

This manual explains how to interface with the ERNITEC EVA series using a standard Web browser (for example Microsoft Internet Explorer). The Web Page of the ERNITEC EVA is implemented with protocols below.

- HTTP API Parameter configuration commands
- RTP/RTSP Video, Audio, and Metadata Streaming
- Active X program Image display on client PC

# NOTE:

This manual is generated based on EVA SERIES1000, 1ch network video encoder. For all of EVA SERIES and EVA series, most of the user interfaces of web page can be applied equally. But, inevitably some parts have been designed otherwise than EVA SERIES1000 according to the characteristics of each model. For this reason, you should also refer to the section 6. REFERENCE TO MODELS if you're using multi channel solution or network camera type.

# **1.2. Getting Started**

You will need to install your ERNITEC EVA series before using this manual. Refer to the EVA SERIES Hardware Manual supplied with the SDK. Once installed, apply power to the system and refer to the 'Installation Guide' or 'Hardware manual' for each model for more detail installation guide.

# 1.3. IP address setting

# How to find the IP Address of your device:

You can figure out the default IP address of your product from MAC address. If you have succeeded in converting the IP address like the picture below, just type the address on the address bar of the Internet Explorer.

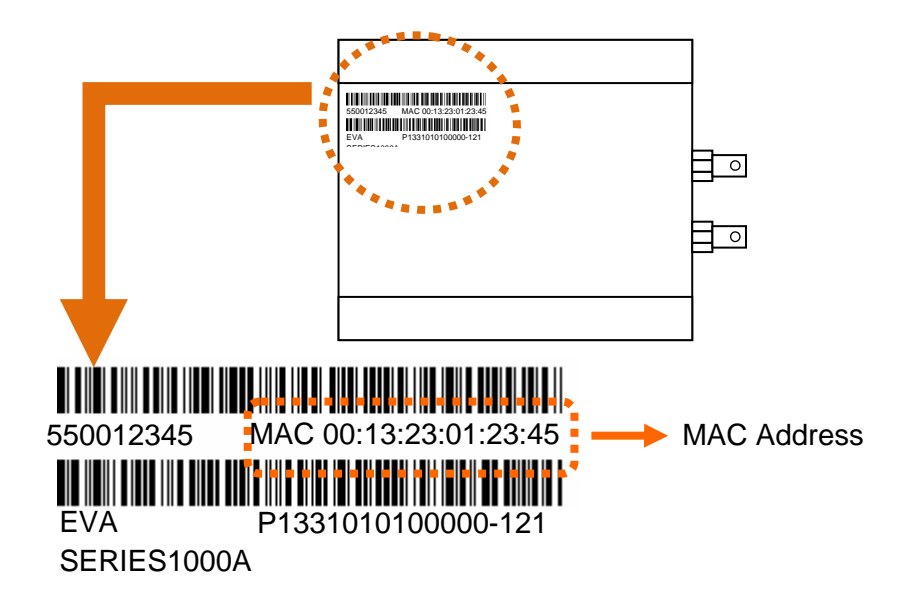

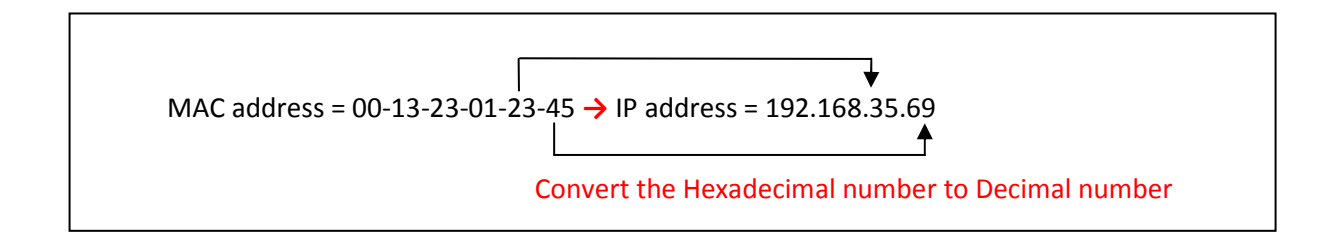

### How to change the default IP address:

You can use *IPAdminTool* software. It enables you to search and change the IP address of the device. Below is the example picture of IPAdminTool. Multiple ERNITEC EVA models are searched by the IPAdminTool.

| 😹 IPAdminTool V3.7.0            |           |                                                 |                                                             |                                 |                               |                                  |  |
|---------------------------------|-----------|-------------------------------------------------|-------------------------------------------------------------|---------------------------------|-------------------------------|----------------------------------|--|
| File Setup System               |           |                                                 |                                                             |                                 |                               |                                  |  |
| IP Setup Update                 | Reboot    | Device I                                        | info   Refresh                                              | Updating                        |                               | Exit                             |  |
| Selected Device :               |           |                                                 |                                                             |                                 |                               |                                  |  |
| Product Name 🔺                  | Rack Info | IP Address                                      | MAC Address                                                 | Friendly Name                   | Firmware                      | Uptime                           |  |
| EVA201-DN<br>EVA1000<br>EVA1101 |           | 192.168.7.240<br>192.168.7.245<br>192.168.7.241 | 00:13:23:04:26:19<br>00:13:23:04:25:C9<br>00:13:23:04:11:5F | EVA201-DN<br>EVA1000<br>EVA1101 | 1.02.04<br>1.02.04<br>1.02.04 | 05,02:23<br>00,07:21<br>12,07:17 |  |
| Filter                          | Ap        | oply                                            |                                                             | Device count : 3                |                               |                                  |  |

# What is IPAdminTool?

IPAdminTool helps you to search all of ERNITEC EVA series on the network automatically and shows the product name, IP address, MAC address and firmware information etc. It also enables you to change the IP address or update the firmware. Please be fully understood about other functions and the features of *IPAdminTool* because the utility is essential for you to administrate the ERNITEC EVA series easily. You can find the *'EVA SERIES Tools user's manual.pdf'* in the SDK (\DOC).

Location of IPAdminToo.exe : \BIN\TOOLS\AdminTool Location of the manual of IPAdminTool : \DOC\

# 2. USING A WEB BROWSER

Once the Ethernet connection has been established, you have the following possibilities to see the first image of the camera. But if it is the first time for you to access the webpage of ERNITEC EVA series, you may face the ActiveX installation message.

# 2.1. ActiveX Installation (AxEVA SERIES.cab)

Click "pop-up blocked" and install the Active X control as below. You need to install ActiveX for displaying the images.

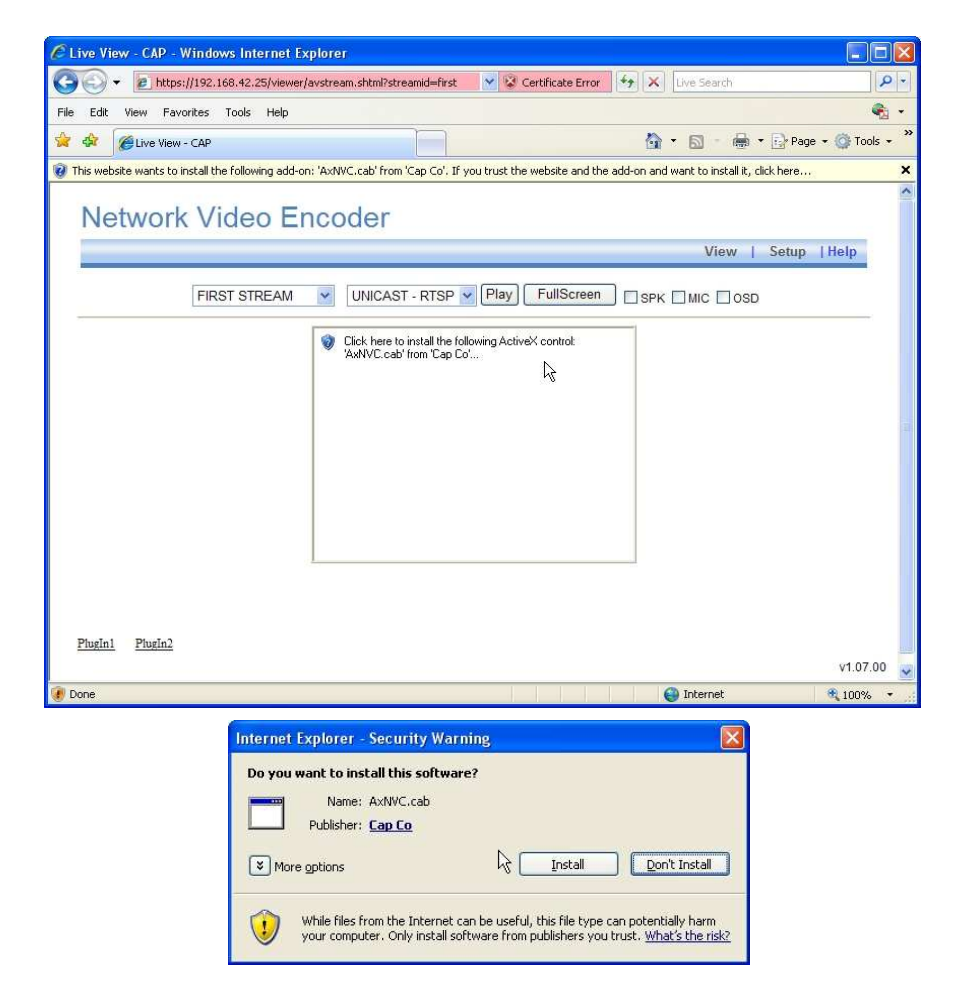

If you have failed to install ActiveX, please follow the next step.

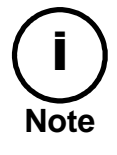

Delete "AxEVA SERIES" in "C:\WINDOWS\Downloaded Program Files" and connect again to Web Page with IPAdminTool or direct typing so that Active X installer can be downloaded again.

Or you can upload ActiveX (UMC.cab) manually with IPAdminTool, the IP management utility of UDP. Refer to EVA SERIES Tools user's manual.

# 2.2. Recommended PC specification

The following is the minimum and recommended PC system requirement to use a Web browser with the ERNITEC EVA series.

|                   | Minimal                                | Recommended                                 |
|-------------------|----------------------------------------|---------------------------------------------|
| Mainboard/Chipset | Intel 865                              | Intel 945P                                  |
| CPU               | P4 3.0GHz                              | Intel Core2Duo E4300                        |
| RAM               | 512MB                                  | 1GB                                         |
|                   | D3D support                            | D3D support                                 |
| VGA               | Nvidia, ATI,<br>Intel built-in graphic | ATI Radeon Series,<br>Nvidia Geforce Series |
|                   | Memory : 64 MB                         | Memory : 128 MB                             |
| OS                | Win 98, ME, 2000, XP,<br>Vista         | Windows XP SP2 or higher                    |
| Direct X          | 9.0                                    | 9.0                                         |

# **3. MAIN PAGE CONFIGURATION**

# **3.1. View page**

If you have succeeded in accessing the webpage and installed the Active X without any problem, you can find the view page of camera.

If you are asked to type the ID and Password, you can enter the default Administrator account (case-sensitive)

ID : root Password : pass

## NOTE :

If the image view is not shown,

1. Check out if the camera is powered on and connected properly.

2. Delete "AxEVA SERIES" in "C:\WINDOWS\Downloaded Program Files" and try to connect again to Web Page with IPAdminTool or direct URL typing so that Active X installer can be downloaded again.

# Display of debugging message on the VIEW page

- 1. Right-click on the image. Then, you can see the Property and About menu.
- 2. Select the Property tab.

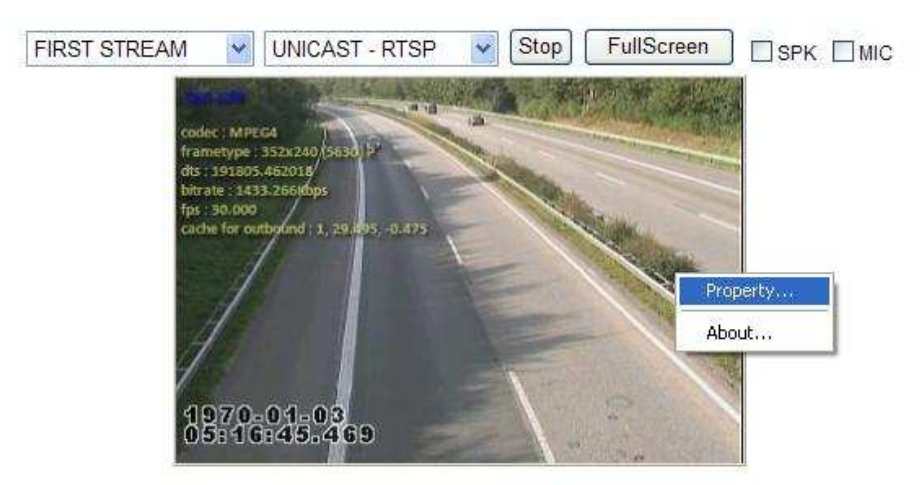

v1.14.00

- 3. Go to [Video] [OSD] menu.
- 4. Select the OSD text you want to display by checking the boxes.

| ⊟-Video<br><mark>OSD</mark><br>Streaming                  | OSD OSD                                                                                                    |  |
|-----------------------------------------------------------|----------------------------------------------------------------------------------------------------|--|
| <ul> <li>Event</li> <li>Event</li> <li>Storage</li> </ul> | <ul> <li>show codec type</li> <li>show frame type</li> <li>show device time stamp</li> <li>show bitrate</li> <li>show frame per second</li> <li>show cache for outbound</li> <li>show frame length graph</li> </ul> |  |

# Meaning of each OSD and menu buttons

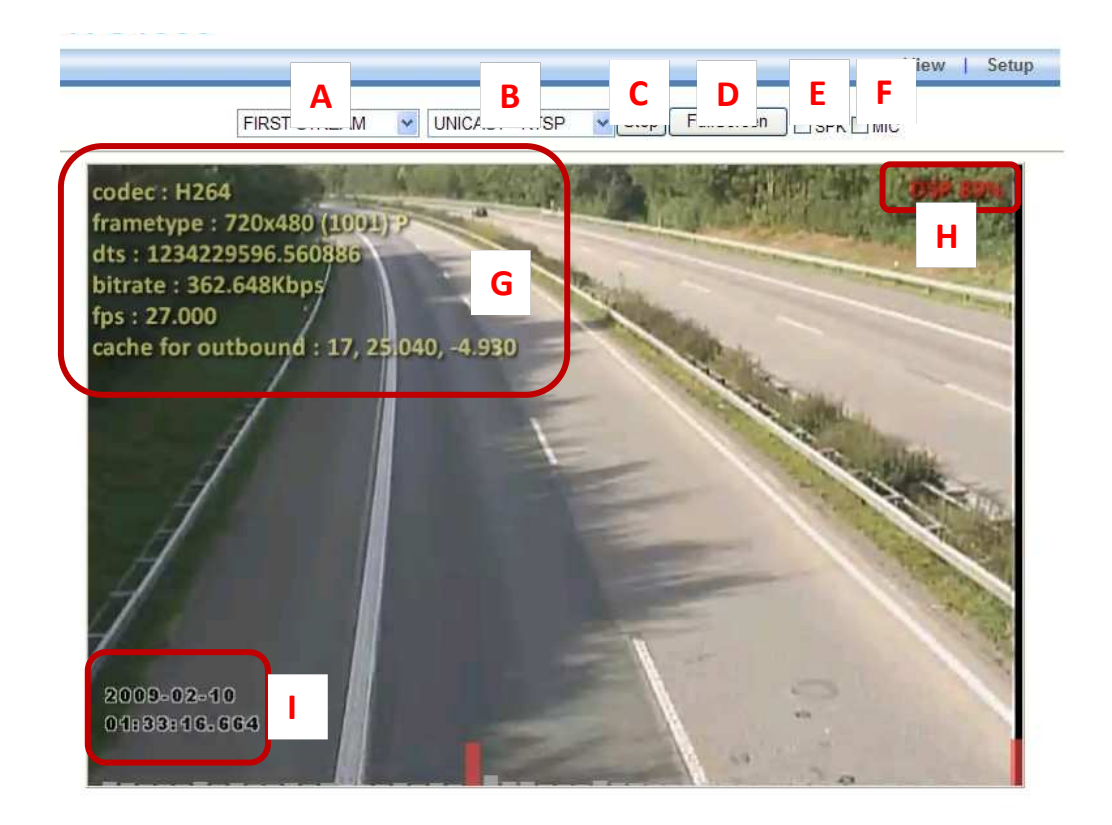

**A : FIRST STREAM / SECOND STREAM** : You can choose the stream to display on this view page. ERNITEC EVA series support dual stream with 1 camera video input. It enables you to use each of

streams independently for different purpose. The factory default for the first stream is configures as MPEG with 30 FPS. The second stream is configured as MJPEG with 5 FPS as a factory default. Go to the [Setup – Video&Audio – Codec] menu for the configuration of each stream.

**B** : UNICAST-RTSP / MULTICAST - RTSP : You can choose the type of data transmission. You can get the RTSP stream with unicast or multicast. You can set the configuration of RTSP at the [Setup – System Options – RTSP/RTP].

**C** : **Play / Stop** : Play or stop the display by clicking this button.

**D: FullScreen** : Allows the image to be extended into a full image. If you want to be back to the normal view, press the ESC key.

**E** : **SPK** : If you tick this option, you can listen to the audio data captured in the camera installed site. To enable this function, you need to connect the audio out of camera and the audio input port of ERNITEC EVA series physically. You can configure the detailed speaker feature at the menu of [Setup – Video&Audio – Audio].

**F** : **MIC** : If you tick this option, you can send out your voice through the microphone on your PC. To enable this function, you need to connect the microphone with your audio input port of your PC. You can configure the detailed microphone feature at the menu of [Setup – Video&Audio – Audio].

## G: OSD (On Screen Display) information

It shows current status of codec. To adjust the setting, go to [Setup] – [Video & Audio] – [Codec].

Codec : H.264 - Selected codec type for the image

frametype : 720 X 480 - Resolution of the image

1001 - Data size for 1 frame which is calculated by YUY2 format

I or P - Frame type shown alternatively of the moment.

*dts*: 1234229596.560886 - The stamp showing when the image is encoded on the server. DTS is short for Device Time Stamp. The start of the time is 00:00:00, Jan 01, 1970.

bitrate :562.648 bytes - Bitrate of the image

*fps* : 27.000 - Frame per second.

Cache for bound : 17, 25.040, -4.930

17:17 frames are waiting to be decoded on the screen

25.040 : It shows the current speed of decoding. The normal speed should be 30 ms /fps if the fps configuration is fixed as 30 fps. But as shown in this example, Since 17 frames and 27 frames (currently sensed fps) are waiting to be decoded; the decoding is being processed at 25.040 ms/fps.

-4.930 : The speed to be improved for faster decoding (25.07 = 30ms - 4.930ms)

**NOTE** : dts and Cache for bound are not adjustable manually.

**H** : **DSP** : As the ERNITEC EVA series is DSP chip based products, the DSP load can be essential information for users. If the load goes over 80%, it turns red. Too high of DSP load could affect the performance of the encoder. For example, you should check out if any factor such as too high bitrate for both of 1st stream and 2nd stream are configured or not.

**NOTE** : Approximate DSP usage is provided. Those of figures are estimated under the condition of D1 of resolution, 1.5 Mbps of bitrate, only 1 channel is being occupied.

MJPEG 20~25%

| MPGE4 | around 60~65%    |
|-------|------------------|
| H.264 | around 75% ~ 80% |
| MD    | 3%               |
| VCA   | 20% ~ 25%        |

e.g. Configuring MPEG for 1<sup>st</sup> channel and H.264 for 2<sup>nd</sup> channel at the same time is not allowed.

# I : Date and time (Burnt-in Text)

The time and date information are shown on the image by burnt-in process in the ERNITEC EVA server. These data are created before the compression of the image and transmitted to the client PC to prevent time data from being modified.

# **4. SETUP CONFIGURATION**

In Setup page you can configure the setting values of EVA SERIES series, click Setup on the main page and you can see the menu tab on the left side of the Setup as below. A Viewer is not allowed to enter the setup page. You will need the Operator or Administrator account for this.

# 4.1. LOG IN

To access the Set up configuration do the following:

- 1. Enter "root" and "pass" (case sensitive) in the User ID and Password (root is the default setting for these fields)
- 2. Click OK

| Connect to 19                 | 2.168.111.32 🛛 🛛 🔀                     |
|-------------------------------|----------------------------------------|
| R                             |                                        |
| The server 192.1<br>password. | 68.111.32 at / requires a username and |
| User name:                    | 🖸 root 💌                               |
| Password:                     | ••••                                   |
|                               | Remember my password                   |
|                               |                                        |
|                               | OK Cancel                              |

# **Apply and Reset**

At the bottom of the every page of Setup, you can see two buttons, Apply and Reset.

Apply – Send the request to EVA SERIES server and get the expected result.

Reset – Remove the typed values or settings of current page and go back to the original setting values.

# **4.2. BASIC CONFIGURATION**

# 4.2.1. User management

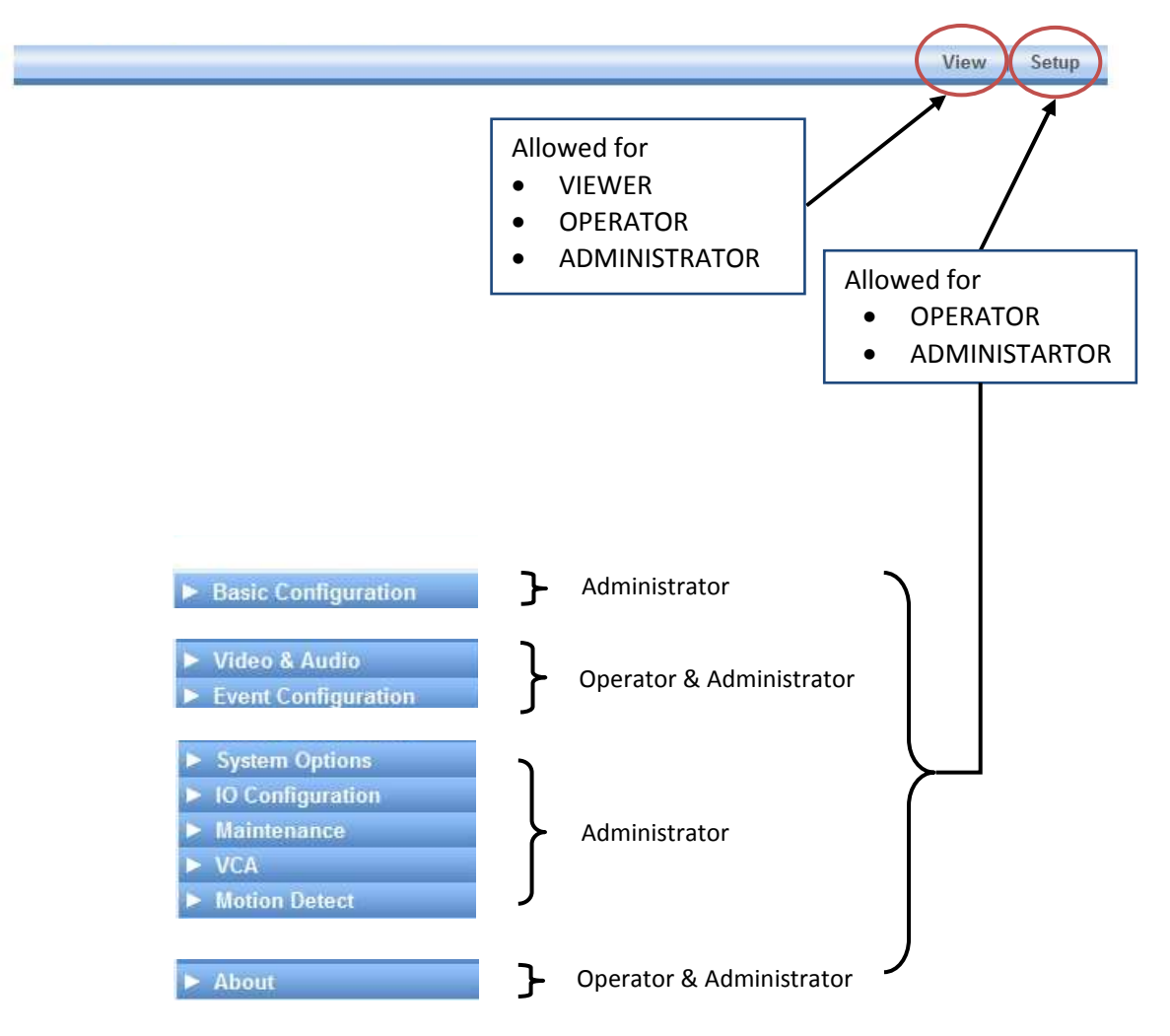

Users are managed into 3 groups, viewer, operator and administrator.

Root user (ID : root, PW : pass) is authorized to control all of parts in ERNITEC EVA management and this default user is not removable.

# Limitation on user name

A user name can have from 1 up to 14 characters with alphabet and numbers. The character range: alphabet is from a to z, A to Z and number is from 0 to 9. Maximum of 32 accounts are available per privilege.

# Limitation on password

A password can have from 1 up to 8 characters with alphabet and numbers The character range: alphabet is from a to z, A to Z and number is from 0 to 9.

| Basic Configuration | Users           |                      |                        |                 |  |
|---------------------|-----------------|----------------------|------------------------|-----------------|--|
| Users               | User List       |                      |                        |                 |  |
| Web Server          | User Name       | User Gro             | ap                     |                 |  |
| Date & Time         | root            | Administ             | rator                  |                 |  |
| Video & Audio       |                 |                      |                        |                 |  |
| Event Configuration |                 |                      |                        |                 |  |
| System Options      |                 |                      |                        |                 |  |
| IO Configuration    |                 |                      |                        |                 |  |
| Maintenance         |                 | A COLOR              |                        |                 |  |
| VCA                 | Add             | Iviodity             | Remove                 |                 |  |
| Motion Detect       | User Authentica | tion                 |                        |                 |  |
| About               | Enable          |                      |                        |                 |  |
|                     | Enable ar       | ionymous viewer logi | n (no user name or pas | sword required) |  |
|                     | O Disable       |                      |                        |                 |  |

# **User Authentication**

**Enable** – Enable the authentication step (Log-in required for all configuration). Option: If you enable the 'Enable anonymous viewer login' box, it allows the anonymous user access e view page only. You can remove the check if you want to request a Viewer to enter ID and password.

**Disable** – Disable the authentication step (Log-in NOT required for all configuration). Any authentication step is not required for both of image view and setup access.

**NOTE** : 'Disable of authentication' is not recommended for the security reason.

# How to add a user

Click the Add button and then you can see the pop-up window as below. Type the user name and password and select the group you want. Now you can see that the user1 is added as the example.

|                                                                                                    | User name:                                                                                           | user1                                                               |                             |     |
|----------------------------------------------------------------------------------------------------|----------------------------------------------------------------------------------------------------|---------------------------------------------------------------------|-----------------------------|-----|
|                                                                                                    | Password:                                                                                            |                                                                     |                             |     |
|                                                                                                    | Confirm passwo                                                                                       | ord:                                                                |                             |     |
|                                                                                                    | User group:                                                                                          | <ul> <li>Viewer</li> <li>Operator</li> <li>Administrator</li> </ul> |                             |     |
|                                                                                                    |                                                                                                    |                                                                     |                             |     |
|                                                                                                    |                                                                                                    |                                                                     |                             |     |
|                                                                                                    |                                                                                                    |                                                                     |                             |     |
|                                                                                                    |                                                                                                    |                                                                     | VIEW   SETUP                |     |
|                                                                                                    | Users                                                                                                |                                                                     | VIEW   SETUP                |     |
| basic Configuration                                                                                                    | Users                                                                                                |                                                                     | VIEW   SETUP                |     |
| basic Configuration                                                                                                    | Users<br>User List                                                                                   |                                                                     | VIEW   SETUP                |     |
| lasic Configuration<br>lears<br>Veb Server                                                                                                    | Users<br>UserList<br>UserName US                                                                     | ser Group                                                           | VIEW   SETUP                |     |
| lasic Configuration<br>sers<br>Veb Server<br>late & Time                                                                                                  | Users<br>UserList<br>UserName UserName<br>User1 V                                                    | ser Group<br>dministrator<br>/iewer                                 | VIEW   SETUP                |     |
| asic Configuration<br>sers<br>Veb Server<br>ate & Time                                                                                                    | User List<br>User List<br>User Name<br>User1<br>V                                                    | ser Group<br>dministrator<br>/iewer                                 | VIEW   SETUP                |     |
| asic Configuration<br>sers<br>Veb Server<br>ate & Time<br>Video & Audio<br>vent Configuration                                                             | UserList<br>UserList<br>UserName Us<br>root A<br>Userl V                                             | ser Group<br>Administrator<br>/iewer                                | VIEW   SETUP                | ded |
| asic Configuration<br>sers<br>/eb Server<br>ate & Time<br>ideo & Audio<br>vent Configuration<br>ystem Options                                             | UserList<br>UserList<br>UserName UserList<br>UserL A<br>UserL V                                      | ser Group<br>Administrator                                          | VIEW   SETUP                | ded |
| asic Configuration<br>sers<br>/eb Server<br>ate & Time<br>ideo & Audio<br>vent Configuration<br>ystem Options<br>D Configuration                          | UserList<br>UserList<br>UserName Us<br>root A<br>Userl V                                             | ser Group<br>Administrator<br>Jiewer                                | VIEW   SETUP                | ded |
| asic Configuration<br>sers<br>/eb Server<br>ate & Time<br>ideo & Audio<br>vent Configuration<br>ystem Options<br>D Configuration<br>laintenance           | Users<br>User Name User<br>Toot A<br>User1 V                                                         | ser Group<br>dministrator<br>/iewer                                 | VIEW   SETUP                | ded |
| asic Configuration<br>sers<br>/eb Server<br>ate & Time<br>fideo & Audio<br>vent Configuration<br>system Options<br>D Configuration<br>alinitenance<br>fCA | Users<br>User List<br>User Name<br>Toot<br>A<br>User1<br>V<br>Add<br>Mod                             | ser Group<br>d <u>ministrator</u><br>/iewer<br>dify Remove          | view į setup<br>User1 is ad | ded |
| asic Configuration sers /eb Server ate & Time ideo & Audio vent Configuration ystem Options O Configuration laintenance CA lotion Detect                  | User List<br>User List<br>User Name<br>User1<br>Vser1<br>V<br>Add<br>Mod<br>User Authentication      | ser Group<br>d <u>ministrator</u><br>Jiewer<br>dify Remove          | view į setup<br>User1 is ad | ded |
| asic Configuration sers Veb Server ate & Time Video & Audio vent Configuration vystem Options D Configuration Itaintenance CCA Inotion Detect bout        | Users<br>UserList<br>UserName User<br>Yoot A<br>User1 V<br>Add Moo<br>UserAuthentication<br>© Enable | ser Group<br>Idministrator<br>Ziewer<br>dify Remove                 | VIEW   SETUP                | ded |

# How to modify a user

You can modify the password and the privilege of the user. If you have forgotten the password, you can change the password to the new one. Type the new password you want in the Password (This password change procedure doesn't require the old password).

**Note** : The user name is not changeable. If you want to modify the current user's name, just remove it and add a new user.

| Modify Use    | r                                                                   | Type new password |
|---------------|---------------------------------------------------------------------|-------------------|
| User name:    | user1                                                               |                   |
| Password:     |                                                                     |                   |
| Confirm passw | ord:                                                                |                   |
| User group:   | <ul> <li>Viewer</li> <li>Operator</li> <li>Administrator</li> </ul> |                   |
| 0             | K Cancel                                                            |                   |

# How to remove a user

After selecting the user name on the User List, click the Remove button and you can see the dialog box below. Click OK button and you can see that the removed user is not shown on the User List anymore.

|                                                                        | Windows Internet Explorer  Are you sure you want to remove the user 'user1'?  OK Cancel |
|------------------------------------------------------------------------|-----------------------------------------------------------------------------------------|
|                                                                        | VIEW   SETUP                                                                            |
| Basic Configuration Users Web Server                                   | Users<br>User List<br>User Name User Group<br>Troct Administrator                       |
| Date & Time  Video & Audio  Event Configuration  System Options        |                                                                                         |
| <ul> <li>IO Configuration</li> <li>Maintenance</li> <li>VCA</li> </ul> | Add Modify Remove User1 is removed!                                                     |
| <ul> <li>Motion Detect</li> <li>About</li> </ul>                       | User Authentication                                                                     |
|                                                                        | Apply Reset                                                                             |

# 4.2.2. Configuration of HTTP and HTTPS

|                       | VIE                                                                                      | N   SETUP |
|-----------------------|------------------------------------------------------------------------------------------|-----------|
| ▼ Basic Configuration | Web Server                                                                               |           |
| Users                 | HTTP(S) Settings                                                                         |           |
| Web Server            | HTTPS (OpenSSL v2 / v3)                                                                  |           |
| Date & Time           | Redirect HTTP to HTTPS<br>(HTTPS Port '80' is not allowed for redirecting HTTP to HTTPS) |           |
|                       | O HTTP                                                                                   |           |
| ► Video & Audio       | Port Settings                                                                            |           |
| Event Configuration   | TCP/IP port number of HTTP or HTTPS : 443 (165535)                                       |           |
| System Options        |                                                                                          |           |
| IO Configuration      | Apply Reset                                                                              |           |
| Maintenance           |                                                                                          | v1.06.00  |
| ► VCA                 |                                                                                          |           |
| Motion Detect         |                                                                                          |           |
| ► About               |                                                                                          |           |

This page enables you to set the protocol to communicate with web server of ERNITEC EVA . Basically, the data transmitted by HTTPS is encrypted by SSL. ERNITEC EVA series is applied with OpenSSL. HTTPS is highly recommended method compared to HTTP for the security reason but if you want to use HTTP, you can check 'Enable HTTP'.

## What is SSL?

It's the abbreviation of Secure Socket Layer. SSL protects web server and makes it easy for users to trust the contents. When you use HTTPS for communication with server, the SSL certificate is required for the web server and the certificate enables encryption of video and audio data during online transactions. OpenSSL is one of the data security protocols for Linux system, which is used for the ERNITEC EVA series.

#### Setting the port number of web server

To communicate with server by HTTP or HTTPS with TCP, the port number can be fixed between 1 and 65535. The factory default is set as 443.

#### **Redirecting HTTP to HTTPS:**

Even if a user tries to access server with http, you can enable the server to redirect to HTTPS. In this case, do not set '80' for port number because it can cause a conflict with HTTP port.

# 4.2.3. Setting date and time of system

| leare                                | 10 March 10    |                                                 |                 |
|--------------------------------------|----------------|-------------------------------------------------|-----------------|
|                                      | Current Server | Time                                            |                 |
| Web Server                           |                | 2009-01-28 09:56:37 UTC                         |                 |
| Date & Time                          | New Server Tin | 10                                              |                 |
|                                      | Time Zone:     | Universal Time                                  | ~               |
|                                      |                | 🗹 Automatically adjust for daylight saving time | changes         |
| Video & Audio                        | Method:        |                                                 |                 |
| Event Configuration                  |                | Synchronize with computer time                  |                 |
| Event Configuration                  |                | Date: 2009-01-28 Time: 18:56:29                 |                 |
| System Options                       |                | O Synchrinize with NTP server                   |                 |
| <ul> <li>IO Configuration</li> </ul> |                | NTP Seiver : <u>ntp1.usv.ro</u>                 |                 |
| Maintenance                          |                | O Set manually                                  |                 |
| Motion Detect                        |                | Date: 2009-01-28 Time: 08:48:59                 |                 |
| About                                |                |                                                 | Click here to   |
| About                                | Time Synchron  | ize                                             | chek here to    |
|                                      | Sync source:   | O NTP server                                    | configure NTP   |
|                                      |                | 💿 Real Time Clock on system                     | conjigure i i i |
|                                      | Interval:      | Everyday - 00:00                                | server          |
|                                      |                |                                                 |                 |

Time setting is very significant for all parts of ERNITEC EVA server because it affects the log of streaming and burnt-in text of video and you should be careful when you set the time in this page. Every time you change the setting, the web server program of ERNITEC EVA will be restarted internally.(It does not reboot the whole system.)

#### Display of current server time

It shows the current server time with real time update.

#### Selecting time zone

You can choose your own time zone from the drop-down box. If you check the 'Automatically adjust for daylight saving time changes,' it allows the daylight saving time to be applied according to your zone setting.

#### Setting current time of server

Select one of 3 options.

- Synchronize the server with your PC time
- Synchronize the server with NTP server
- Set the server time manually by user

#### Periodical time synchronization

NTP server – Server time is synchronized with NTP server. You can configure available NTP servers at the menu [Setup – System Options – NTP]. Totally 4 of NTP servers can be added and the first one is set as a default server (ntp1.usv.ro).

Real Time Clock on system – Server time is synchronized with Real-time clock in the server. The clock is attached inside of the ERNITEC EVA board and the clock is recharged automatically when the server is started.

## Interval of synchronization

Everyday 00:00 - Synchronized at every midnight Disabled – Synchronized only when the EVA SERIES is booted newly (factory default)

# 4.3. VIDEO & AUDIO

# 4.3.1. Video input (channel naming/video format/ color control)

|                     |                                   |             |                                      | VIEW   SETUP |  |
|---------------------|-----------------------------------|-------------|--------------------------------------|--------------|--|
| Basic Configuration | Video Input Se                    | tting       |                                      |              |  |
| Video & Audio       |                                   |             |                                      |              |  |
| Video.In            | Friendly Name                     | video       |                                      |              |  |
| Burnt-in Text       |                                   | Video       |                                      |              |  |
| Codec               | Video Standard For                | mat         |                                      |              |  |
| Audio               |                                   |             | C O PAL                              |              |  |
| SnanShot            | High Performance I                | mage Proces | sing                                 |              |  |
| ShapShut            | Deinterlace                       | 🗹 Ena       | ble DeInterlace Algorithm            |              |  |
|                     |                                   | ● H         | lardware platform                    |              |  |
| Event Configuration |                                   | 0 0         | SP software - Best Quality           |              |  |
| System Options      | O DSP software - Best Performance |             |                                      |              |  |
| IO Configuration    | Attribute Setting                 |             |                                      |              |  |
| Maintenance         | Brightness:                       | 128         | [0 255, default 128]                 |              |  |
| > VCA               | Contrast:                         | 92          | [0 255, default 92]                  |              |  |
| Motion Detect       | Hue:                              | 128         | [0 255. default 128] (Only use in 'N | TSC')        |  |
| > About             | Saturation:                       | 128         | I0 255 default 1281                  |              |  |
|                     | Sharpness:                        | 128         | [0 255, default 128]                 |              |  |
|                     | Adjust                            |             |                                      |              |  |
|                     | Vertical Delay:                   | 20          | [2 128, default 20 NTSC, 24 PAL]     |              |  |
|                     | Horizontal Delay:                 | 20          | [1 128, default 20 NTSC, 14 PAL]     |              |  |
|                     | PREVIEW                           |             |                                      |              |  |
|                     |                                   |             | Apply Reset                          | -1.26        |  |

#### Naming of channel for camera

You can type any friendly name for the channel in case you have multiple channels with ERNITEC EVA series. It helps you distinguish the location of cameras. Like an example above, if you want to name the first camera as Video, just type the friendly name as Video

#### **NTSC or PAL**

You can choose one of the video standards according to your region.

#### High Performance image processing

'Enable Deinterlace Algorithm' enables high performance of image by merging the even fields and odd fields at the encoder side. If you don't want to use this function, just uncheck the box.

- *Hardware platform* : Processed by the hardware chip of ERNITEC EVA board (0% of DSP is used up)
- *DSP software* best quality : Processed by the software of DSP (approx. 15% of DSP is used up)
- DSP software- best performance : Processed by the software of SDP (approx. 5% of DSP is used up)

# What is deinterlace?

When an analogue image is transferred to the ERNITEC EVA encoding system, it comes with even fields and odd fields alternately. If you enable this option, two fields are merged into one frame at encoder side. It helps the client application reduces the resources of deintelacing.

# NOTE :

As the ERNITEC EVA series is DSP chip based products, the DSP load can be essential information for users. If the load goes over 80%, it turns red. Too high of DSP load could affect the performance of the encoder. For example, you should check out if any factor such as too high bitrate for both of 1st stream and 2nd stream are configured or not.

Refer to the section '3. Main page configuration' of this manual for more information of DSP usage.

## Setting of image attribute

Brightness, contrast, hue, saturation and sharpness are adjusted. Brightness: The range is from 0 to 255, the default is 128. Contrast: The range is from 0 to 255, the default is 92. Hue: The range is from 0 to 255, the default is 128. Saturation: The range is from 0 to 255, the default is 128. Sharpness: The range is from 0 to 255, the default is 128.

## Adjusting the location of image

When the image does not fit into the screen view, you can move the image vertically or horizontally so that the images fit into the screen perfectly. The range is from 1 to 128 and the default is 20 for NTSC and 25 for PAL

#### Using PREVIEW button

After the settings above, you can check out the display with this preview button before applying with Apply button.

| Dasic Configuration                     |                                                                                       | Burnt in Toxy obtaining                               |                                                                                 |                             |                     |               |  |  |
|-----------------------------------------|---------------------------------------------------------------------------------------|-------------------------------------------------------|---------------------------------------------------------------------------------|-----------------------------|---------------------|---------------|--|--|
| Video & Audio                           | Burnt-in Text enables de                                                              | vice to show gr                                       | aphical-text before ima                                                         | ge compres                  | sion.               |               |  |  |
| Video-In                                |                                                                                       |                                                       |                                                                                 |                             |                     |               |  |  |
| Burnt-in Text                           | First Stream                                                                          | acond Otroom                                          | Speechot                                                                        |                             |                     |               |  |  |
| Codec                                   | Flist Stream a                                                                        | econd Stream                                          | onapshot                                                                        |                             |                     |               |  |  |
| SnapShot                                | C Litable                                                                             |                                                       |                                                                                 |                             |                     |               |  |  |
|                                         | Configuration                                                                         | 11 ST                                                 |                                                                                 |                             |                     |               |  |  |
| - British and British and               | Include Date                                                                          | Include                                               | Time                                                                            | 🗌 Incl                      | ude Na              | me            |  |  |
| <ul> <li>Event Configuration</li> </ul> | Date Format                                                                           | Dradafinad                                            |                                                                                 |                             |                     |               |  |  |
| System Options                          | Date Position :                                                                       | Dredefined .                                          | left-hottom                                                                     | V V.                        | 138                 | 8332          |  |  |
| • IO Configuration                      | Time Formati                                                                          | Predenned .                                           |                                                                                 | A, T.                       | 100                 | + 0332        |  |  |
| <ul> <li>Maintenance</li> </ul>         | Time Format :                                                                         | Predefined :                                          | 24 HH:MN:55                                                                     | Display time with milisecon |                     |               |  |  |
| VCA                                     | Time Position :                                                                       | Predefined :                                          | normalized X,Y 🞽                                                                | X, Y :                      | 138                 | , 8800        |  |  |
| Motion Detect                           | Name :                                                                                |                                                       |                                                                                 | (max: 48 c                  | haracte             | ers in ASCII) |  |  |
| ► About                                 | Name Position :                                                                       | Predefined :                                          | normalized X,Y 💌                                                                | X, Y :                      | 0                   | , 0           |  |  |
|                                         | Text and Outline Color :                                                              | Predefined :                                          | black and white 💌                                                               |                             |                     |               |  |  |
|                                         | Transparency:                                                                         | Predefined :                                          | custom 🔽                                                                        | custom                      | 168                 | (0 ~ 255)     |  |  |
|                                         | Normalization range of<br>Custom range of transp<br>Allowed range for Name<br>PREVIEW | X and Y is from<br>parency is from<br>e is 48 charact | 0 to 9999.<br>0 to 255 (0 : full trans<br>ers with alphabets, nu<br>Apply Reset | parent, 255 mbers, and      | : full op<br>symbol | aque).<br>S   |  |  |

# 4.3.2. Inserting Burnt-in Text on the image

You can set the Burnt-in Text for the first stream, the second stream and snapshot separately. If you enable 'Display graphical text before image compression,' it allows the text to be burnt in the image before compression. If you don't want this function, just uncheck the box.

#### What is Burnt-in Text?

When you want to display date or time on the image view, normally they are displayed on PC monitor without the combining process with image from cameras. On the other hand, Burnt-in Text let the texts be burnt in the image before compression. This feature may guarantee the accuracy of the material and allows them to be applied to reliable evidence as it's not available to manipulate the date and time data.

#### Configuration

Check or uncheck the data you want to display.

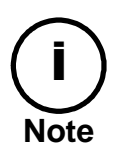

When you set the position of date, time and text, it's recommended to use Normalized X,Y instead of left-top, left-bottom, right-top, right-bottom. Because the left-top etc are just for example and if you let them fixed with example position option, it may cause the overlap of text according to your image resolution or the position of each text. To preview the position you set, you can use the PREVIEW button.

#### **Date format**

Choose the format of the year, month and day for display. YYYY-MM-DD / DD-MM-YYYY

# Date position

Fix the position to display the date. Normalized X,Y / left-top / left-bottom / right-top / right-bottom

# Time format

Choose the format of the time for display. 24 HH:MN:SS / 12 HH:MN:SS

# **Time position**

Fix the position to display the time. Normalized X,Y / left-top / left-bottom / right-top / right-bottom

# Name

Type the text you want burn. Allowed range for Name is 48 characters with alphabets, numbers, and symbol.

## Name position

Fix the position to display the name. Normalized X,Y / left-top / left-bottom / right-top / right-bottom

# **Text and Outline Color**

Choose the color of the text. white and black / black and white

# Transparency

Choose the transparency from 0 to 75%. ALPHA, 0%, 25%, 50%, 75%

# PREVIEW

If you click this button, it shows the image preview with the current setting.

| Basic Configuration                                                                                             |                    | out out       |                         |                 |
|----------------------------------------------------------------------------------------------------|--------------------|---------------|-------------------------|-----------------|
| Video & Audio                                                                                                   |                    |               |                         |                 |
| Video-In                                                                                                    | First Stream       | Second Stream | n                       |                 |
| Burnt-in Text                                                                                                   |                    |               |                         |                 |
| Codec                                                                                                    | Configuration      |               |                         |                 |
| SnapShot                                                                                                    | Chable Streaming   | 9             |                         |                 |
|                                                                                                    | Friendly name :    | 1st stream    | ı                       | Dual stream can |
| e contra en la contra de la contra de la contra de la contra de la contra de la contra de la contra de la contr | Video Codec :      | MPEG4         | *                       |                 |
| Event Configuration                                                                                             |                    |               |                         | be configured   |
| System Options                                                                                                  | Image Appearance   |               |                         |                 |
| IO Configuration                                                                                                | Resolution :       | D1 (720>      | <) 🖌 pixels             | separately.     |
| Maintenance                                                                                                    | Max. FPS :         | 30            | [0 25/30] fps per vie   | we              |
| VCA                                                                                                    |                    |               |                         |                 |
| Motion Detect                                                                                                   | JPEG Quality       |               | _                       |                 |
| About                                                                                                    | Quality :          | 50            | [0 100] '100' means     | best quality    |
|                                                                                                    | GOP Settings       |               |                         |                 |
|                                                                                                    | 'P' frame count :  | 29            | [0 127] '0' means 'l'   | frame only      |
|                                                                                                    | Bit Rate Control   |               |                         |                 |
|                                                                                                    | O Variable bitrate |               |                         |                 |
|                                                                                                    | Max. bitrate :     | 🔘 Unlim       | ited                    |                 |
|                                                                                                    |                    | Limite        | d to 4000 Kbit / s [12  | 8 40961         |
|                                                                                                    | Q value :          | 128           | [1255] '1' means best o | uality          |
|                                                                                                    | Onstant bitrate    |               |                         |                 |
|                                                                                                    | Target bitrate :   | 1500          | Khit / s (128 4096)     |                 |
|                                                                                                    |                    |               | [Note: 0 [120 4030]     |                 |
|                                                                                                    |                    |               |                         |                 |

# 4.3.3. Codec (video codec, resolution, FPS, Bit rate control)

#### Enable codec streaming

If you uncheck this box and click Apply button, you are not able to get the video stream anymore from EVA SERIES or server.

#### Naming of each stream

Type any friendly name to use for the stream. If you have multiple channels and streams, this friendly name helps users distinguish each stream.

#### Video codec

MJPEG / MPEG4 / H.264

# **Image Appearance**

#### Supported resolution

|      | NTSC    | PAL     |
|------|---------|---------|
| D1   | 720x480 | 720x576 |
| VGA  | 640x480 | 640x480 |
| QVGA | 320x240 | 320x240 |
| 4CIF | 704x480 | 704x576 |
| CIF  | 352x240 | 352x288 |
| QCIF | 176x112 | 176x144 |

#### Max. FPS

Type the FPS you want. 25 fps is a maximum for PAL, 30 fps for NTSC.

# **JPEG Quality**

This quality value can be set only when the codec is MJPEG. The range is from 0 to 100 and 100 represents the best quality of MJPEG.

# **GOP Settings**

'P' Frame count

GOP is an abbreviation of "Group of Pictures" and one GOP has only 1 I frame with other P frames. Set the number of P frames here and it decides the GOP size. For example, if you have set the P frame count as 59, then it means that GOP is 60.

# **Bit Rate Control**

## VBR (Variable bit rate)

Limited - It is called HVBR as well. If you set the limit of bitrate, it enables the bitrate not go over the limited value.

Unlimited – When you set the bitrate as unlimited, it has no limitation on bitrate. It is used when your devices have enough storage and high quality of image is required.

Q value – You can set the Q value, quantization value for the image quality when the bitrate is set as variable bit rates.

# CBR (Constant bit rate)

You can set the target bitrate from 128 to 8000 and it is used when your device has limited storage.

# 4.3.4. Audio (listening, speaking)

| <ul> <li>Basic Configuration</li> <li>Video &amp; Audio</li> </ul> | Bi-directional Audio Settings |                     |                   |                    |  |  |
|--------------------------------------------------------------------|-------------------------------|---------------------|-------------------|--------------------|--|--|
| Video-In                                                           | Listen                        |                     |                   |                    |  |  |
| Burnt-in Text                                                      | 🗹 Listen to the audio         | from server with se | ting below        |                    |  |  |
| Codec                                                              | Sampling frequency            |                     | 16kHz             |                    |  |  |
| Audio                                                              | Channel                       | Mono                | O TOTALE          |                    |  |  |
| SnapShot                                                           | Codec                         | PCM<br>ITU-T G.711  | ◯ 8bits<br>⊙ uLaw | ◯ 16bits<br>◯ aLaw |  |  |
|                                                                    | Volume                        | 225                 | [0 255, def       | ault 225]          |  |  |
| <ul> <li>Event Configuration</li> </ul>                            |                               | 1                   |                   |                    |  |  |
| System Options                                                     | Talk to                       |                     |                   |                    |  |  |
| ► 10 Configuration                                                 | Talk to the speaker           | s of server         |                   |                    |  |  |
| <ul> <li>Maintenance</li> </ul>                                    | TCP/IP listen port            | 6000                | [1 65535, 0       | default 6000)      |  |  |
| Motion Detect                                                      | Volume                        | 225                 | I0 255 det        | ault 2251          |  |  |
| About                                                              | , signite                     |                     | 10 2001 00.       |                    |  |  |

# Listening to the audio

This page helps you to set the values for capturing the analogue audio generated at the camera installed site. After the configuration of 'Listen', you can listen to the sound with the speakers of your PC. To listen to the captured sound, go to the View page and check the SPK box. If you uncheck the box of 'Enable capture and compression audio,' it will disable the server to capture the sound.

#### Sampling frequency

You can choose the sampling frequency.

#### Channel

Only mono type is provided.

#### Codec

You can choose the proper codec from PCM and G.711.

#### Volume control

The volume is adjusted from 1 and 255. The default is 128.

# Talking to the speakers

You can set the values for talking to the speakers directly connected to the ERNITEC EVA server. To enable this feature you need to connect the microphone with the audio port of your PC. If you uncheck the box of 'Enable audio to receiving and playback', it disables the 'Talk to' feature.

**NOTE** : The configuration of codec and frequency of audio output is applied by the identical setting of audio input.

## **TCP/IP** listen port

Set the port for listening to the audio received from the remote. The default is 60000 and the range is from 1 to 65535

## Volume control

The default is 128 and the range is from 1 and 255.

# 4.3.5. Snapshot

|                                         |               |                                  | View   Setup |
|-----------------------------------------|---------------|----------------------------------|--------------|
| <ul> <li>Basic Configuration</li> </ul> | Snapshot Se   | ttings                           |              |
| ▼ Video & Audio                         | Name          |                                  |              |
| Video-In                                | 2000000       | snapshot                         |              |
| Burnt-in Text                           | Format        |                                  |              |
| Codec                                   |               | JPEG                             |              |
| Audio                                   | Resolution    |                                  |              |
| SnapShot                                |               | D1 (720x) 🛩 pixels               |              |
|                                         | Custom width  | pixels [ QCIF D1 ]               |              |
| <ul> <li>Event Configuration</li> </ul> | Custom height | pixels [QCIF D1 ]                |              |
| System Options                          | Quality       |                                  |              |
| IO Configuration                        |               | 70 [0 100] '100' is best quality |              |
| Maintenance                             |               | 5                                |              |
| Motion Detect                           | PREVIEW       | J                                |              |
| About                                   |               |                                  |              |
|                                         |               | Apply Reset                      |              |
|                                         |               |                                  | v1.08.0      |

The codec format for Snapshot has no relation with the codec setting of the first stream or the second stream because the snapshot is created on a separate stream regardless of the first and the second one. Be notified that only JPEG is fixed for a default codec in snapshot setting.

### Using PREVIEW button

The button enables you to see the captured image

#### How to save the snapshot image?

Click the Preview button and right-click on the captured image and select 'Save picture as...' to save that image on your local PC

#### Name

Type any friendly names for multiple channels if required.

#### Format

Only JPEG is supported for the snapshot image.

#### Resolution

You can choose the resolution you want.

|      | NTSC    | PAL     |
|------|---------|---------|
| D1   | 720x480 | 720x576 |
| VGA  | 640x480 | 640x480 |
| QVGA | 320x240 | 320x240 |
| 4CIF | 704x480 | 704x576 |
| CIF  | 352x240 | 352x288 |
| QCIF | 176x112 | 176x144 |

# Quality

You can set the quality of snapshot. The range is from 0 to 100 and the default is 70.

# **4.4. EVENT CONFIGURATION**

ERNITEC EVA series is equipped with the event server program internally and it enables you to configure the event publishers and subscribers. For instance, DI, DO, Video loss, Motion Detection, VCA (video contents analysis), Network loss, IP change, and health of network server can publishes the event message when any event is generated. And client PC got those of event message can analysis the contents and utilize for user's purpose.

#### How to move to each subscriber setting page

Below is an example page of DI. Click each subscriber name such as DO and you can find that they are linked to the related setting pages. Refer to the figures of below for more specific information.

| Basic Configuration | Publisher - DI      | Linked                                  |                                              |
|---------------------|---------------------|-----------------------------------------|----------------------------------------------|
| Video & Audio       | Subscriber DO       |                                         | Setup - IO Configuration - DI/DO             |
| Event Configuration | DI #1               | ✓D0#1 □D0#2                             | ан ал ан ан ан ан ан ан ан ан ан ан ан ан ан |
| DI                  | DI #2               | □ D0 #1                                 |                                              |
| DO                  |                     |                                         | Sotup IO Configuration - UAPT                |
| Video               | Subscriber - PTZ    |                                         | Setup - 10 comparation - OAN                 |
| Motion Detection    | DI#1                | Go to preset number                     |                                              |
| Network             | DI #2               | Go to preset number                     |                                              |
| Health              | Subscriber - Email  | ••••••••                                | Email setting page (Picture A)               |
|                     | Post notification   | message 📃 Attach a g                    | snapshot                                     |
|                     |                     |                                         | AL DE LE LE LE LE LE D                       |
| System Options      | Subscriber - Multic | ast                                     | Multicast setting page (Picture D)           |
| IO Configuration    |                     | i message                               |                                              |
| Maintenance         | Subscriber - TCP    | • • • • • • • • • • • • • • • • • • • • | TCP setting page (Picture C)                 |
| Motion Detect       | Post notification   | message                                 |                                              |
| About               |                     |                                         |                                              |

For setting the page of Email(A), Multicast(B) and TCP(C), refer to the example picture of below.

|                  | 🖉 Event Configuration/DI/Email Event Setup - NVC1000 - Windows Internet Explorer |                                                      |
|------------------|----------------------------------------------------------------------------------|------------------------------------------------------|
| Picture <b>A</b> | https://192.168.39.216/operator/emailevent.shtml     Setting                     | Configured automatically<br>according to the setting |
|                  | From. inchoi94@naver.com                                                         | SMTP(email)].                                        |
| E-Mail           | To. jen.kim@udptechnology.com                                                    |                                                      |
| setting          | Cc. Bcc.                                                                         | Type the mail receivers, subject and contents of     |
|                  | Contents Email Event                                                             | email                                                |
|                  | OK Cancel v1.05.00                                                               |                                                      |
|                  |                                                                                  |                                                      |
|                  | Done Sinternet 🗮 100% -                                                          |                                                      |

Below is an example of received email contents when there was a video loss.

Notification of Events Detection

jhchoi94@naver.com Sent: 1970-01-01 (목) 오후 4:08 To: jen.kim@udptechnology.com

Email Event

This is an auto-generated message to inform you following events are detected. More details are as follows.

Unit IP : 192.168.39.216 Unit Name : JEN ENC Event Type : vsignal count=1 (vsignal loss) Date and time : Thu Jan 1 07:08:19 1970

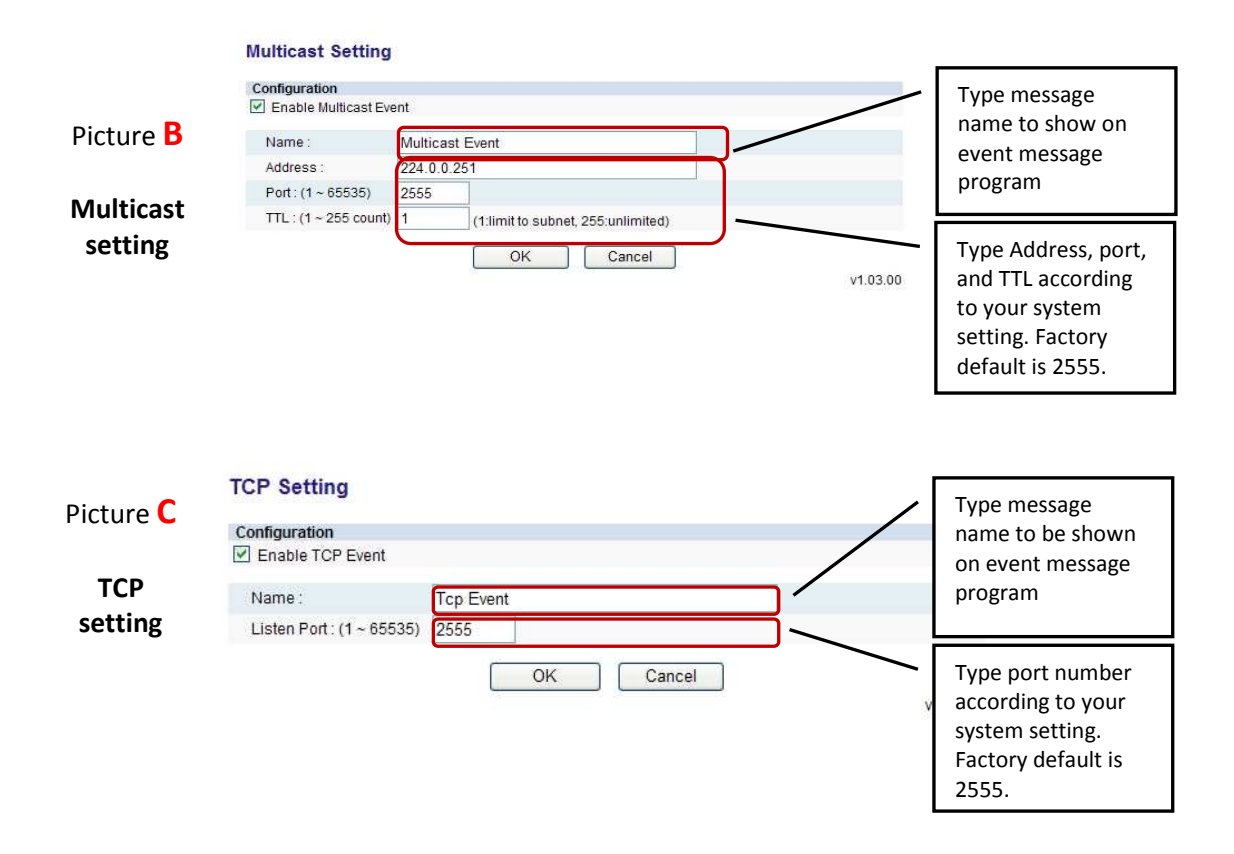

# 4.4.1. Assigning rule to DI

|                                         |              |                  |                          | View Setup |
|-----------------------------------------|--------------|------------------|--------------------------|------------|
| <ul> <li>Basic Configuration</li> </ul> | Publisher    | r - DI           |                          |            |
| Video & Audio                           |              | 50               |                          |            |
| Event Configuration                     | Subscriber - |                  |                          |            |
| DI                                      | D1#2         | ⊡D0#1            | D0 #2                    |            |
| DO                                      |              |                  |                          |            |
| Video                                   | Subscriber - | <u>PTZ</u>       |                          |            |
|                                         | DI #1        | Go to preset     | number                   |            |
| Motion Detection                        | DI#2         | Go to preset     | number                   |            |
| Network                                 |              |                  |                          |            |
| Health                                  | Subscriber - | <u>Email</u>     |                          |            |
|                                         | 🗌 Post noti  | fication message | Attach a <u>snapshot</u> |            |
| System Options                          | Subscriber - | <u>Multicast</u> |                          |            |
| IO Configuration                        | 🗹 Post noti  | fication message |                          |            |
| ► Maintenance                           | Subscriber - | тср              |                          |            |
| Motion Detect                           | 🗹 Post noti  | fication message |                          |            |
| About                                   |              |                  |                          |            |
|                                         |              |                  | Annly Pocot              |            |
|                                         |              |                  |                          | V1 02      |
|                                         |              |                  |                          | VI.US.     |

When you set DI as a publisher, DO, PTZ, E-mail, Multicast, and TCP can be the subscriber in the event configuration. The detailed setting for DI is implemented on IO Configuration tab of the left menu.

#### Subscriber – DO

Check the DO box you want to trigger. For example, If you check off the DO #1 of DI #2 => When DI#1 is detected, DO#2 will be triggered.

#### Subscriber – PTZ

Set the preset number you want to trigger. For example, if you set the preset number1 on DI #1 => When DI #1 is detected, the PTZ camera will go to the preset number1.

#### Subscriber – Email

If you check 'Post notification message,' the server will send the notification message by e-mail to the client when DI detection is occurred.

**NOTE**: You can set the SMTP in the menu of System Options – SMTP (email) in advance.

If you check 'Attach a snapshot,' the server will send the snapshot by e-mail to the client when DI detection is occurred.

### Subscriber – Multicast

If you check the 'Post notification message,' it will send the message through multicast to the client.

#### Subscriber - TCP

If you check the 'Post notification message,' it will send the message through TCP to the client.

# 4.4.2. Assigning rule to DO

| Basic Configuration | Publisher - DO            |          |
|---------------------|---------------------------|----------|
| Video & Audio       |                           |          |
| Event Configuration | Subscriber - Email        |          |
| DI                  | Post notification message |          |
| DO                  | Subscriber Multicast      |          |
| Video               | Post notification message |          |
| Motion Detection    |                           |          |
| Network             | Subscriber - TCP          |          |
| Health              | Post notification message |          |
|                     |                           |          |
| System Options      | Apply                     | v1.02.00 |
| IO Configuration    |                           |          |
| Maintenance         |                           |          |
| Motion Detect       |                           |          |
| ► About             |                           |          |
|                     |                           |          |

When you set DO as a publisher, E-mail, Multicast, and TCP can be the subscriber in the event configuration. The detailed setting for DO is implemented on IO Configuration tab.

**NOTE** : Refer to the ' How to move to each subscriber page for a publisher' part for subscriber setting page at the beginning of section 4.4.

### Subscriber – Email

If you check 'Post notification message,' the server will send the notification message by e-mail to the client when DI detection is occurred.

If you check 'Attach a snapshot,' the server will send the snapshot by e-mail to the client when DI detection is occurred.

**NOTE**: You can set the SMTP in the menu of System Options – SMTP (email) in advance.

#### Subscriber – Multicast

If you check the 'Post notification message,' it will send the message through multicast to the client.

#### Subscriber - TCP

If you check the 'Post notification message,' it will send the message through TCP to the client.

# 4.4.3. Assigning rule to Video Loss

|                                         |                             | View   Setup |
|-----------------------------------------|-----------------------------|--------------|
| <ul> <li>Basic Configuration</li> </ul> | Publisher - Video Loss      |              |
| Video & Audio                           |                             |              |
| Event Configuration                     | Subscriber - Email          |              |
| DI                                      | Post notification message   |              |
| DO                                      | Subscriber Multicast        |              |
| Video                                   | ✓ Post notification message |              |
| Motion Detection                        |                             |              |
| Network                                 | Subscriber - TCP            |              |
| Health                                  | Post notification message   |              |
|                                         |                             |              |
| <ul> <li>System Options</li> </ul>      | Apply Reset                 | v1.03.00     |
| ► IO Configuration                      |                             |              |
| Maintenance                             |                             |              |
| Motion Detect                           |                             |              |
| ► About                                 |                             |              |

When the physical video loss such as cut off of video is detected, you can get the event message by E-mail, Multicast and TCP.

**NOTE** : Refer to the 'How to move to each subscriber page for a publisher' part for subscriber setting page at the beginning of section 4.4.

#### Subscriber – Email

If you check 'Post notification message,' the server will send the notification message by e-mail to the client when DI detection is occurred.

If you check 'Attach a snapshot,' the server will send the snapshot by e-mail to the client when DI detection is occurred.

NOTE: You can set the SMTP in the menu of System Options – SMTP (email) in advance.

#### Subscriber – Multicast

If you check the 'Post notification message,' it will send the message through multicast to the client.

#### Subscriber - TCP

If you check the 'Post notification message,' it will send the message through TCP to the client.
## 4.4.4. Assigning rule to Motion Detection

|                                         |                |                  |                          | View   Setup |
|-----------------------------------------|----------------|------------------|--------------------------|--------------|
| <ul> <li>Basic Configuration</li> </ul> | Publisher      | - Motion Detec   | tion                     |              |
| Video & Audio                           |                |                  |                          |              |
| Event Configuration                     | Subscriber - [ | 00               |                          |              |
| DI                                      | All zone       | 🗌 DO #1          | D0 #2                    |              |
| DO                                      | Subscriber - E | mail             |                          |              |
| Video                                   | Post notifi    | cation message   | Attach a <u>snapshot</u> |              |
| Motion Detection                        |                |                  |                          |              |
| Network                                 | Subscriber - I | <u>Aulticast</u> |                          |              |
| Health                                  | Post notifi    | cation message   |                          |              |
|                                         | Subscriber - 1 | CP               |                          |              |
|                                         | Post notifi    | cation message   |                          |              |
| System Options                          |                |                  |                          |              |
| IO Configuration                        |                |                  |                          |              |
| Maintenance                             |                |                  | Apply Reset              |              |
| Motion Detect                           |                |                  |                          | v1.03.       |
| About                                   |                |                  |                          |              |

If you want to use the motion detection as a publisher, you need to set the motion detection configuration first on the MD setting part. Go to [Motion Detect] menu and configure the object size and sensitivity of each zone.

**NOTE** : Refer to the 'How to move to each subscriber page for a publisher' part for subscriber setting page at the beginning of section 4.4.

### Subscriber – DO

Check the DO box you want to trigger. For example, If you check off the DO #1 of DI #2 => When DI#1 is detected, DO#2 will be triggered.

#### Subscriber – Email

If you check 'Post notification message,' the server will send the notification message by e-mail to the client when DI detection is occurred.

If you check 'Attach a snapshot,' the server will send the snapshot by e-mail to the client when DI detection is occurred.

**NOTE**: You can set the SMTP in the menu of System Options – SMTP (email) in advance.

#### Subscriber – Multicast

If you check the 'Post notification message,' it will send the message through multicast to the client.

### Subscriber - TCP

If you check the 'Post notification message,' it will send the message through TCP to the client.

## 4.4.5. Assigning rule to VCA

| Basic Configuration | Publisher             | - VCA                           |                          |               |
|---------------------|-----------------------|---------------------------------|--------------------------|---------------|
| Video & Audio       |                       |                                 |                          |               |
| Event Configuration | Subscriber - D        | <u>)0</u>                       |                          |               |
| DI                  | All zone              | 🗌 DO #1                         | 🗌 DO #2                  |               |
| DO                  | Subscriber - F        | mail                            |                          |               |
| Video               | Post notifi           | cation message                  | Attach a <u>snapshot</u> |               |
| Motion Detection    |                       | 0479-04702-050- <del>0</del> 09 |                          |               |
| VCA                 | Subscriber - <u>N</u> | <u>Aulticast</u>                |                          |               |
| Network             | Post notifi           | cation message                  |                          |               |
| Health              | Subscriber - T        | CP                              |                          |               |
|                     | 🗌 Post notifi         | cation message                  |                          |               |
| System Options      |                       |                                 |                          |               |
| IO Configuration    |                       |                                 | Apply Reset              | (774) 2012 20 |
| ► Maintenance       |                       |                                 |                          | v1.04.00      |
| ► VCA               |                       |                                 |                          |               |
| Motion Detect       |                       |                                 |                          |               |
| ► About             |                       |                                 |                          |               |

If you want to use the VCA as a publisher, you need to go to [Setup] – [VCA] and configure the detecting condition information first. Refer to the extra VCA manual in the SDK for more specific configuration.

## 4.4.6. Assigning rule to Network loss

| -                                       |                           | View   Setup |
|-----------------------------------------|---------------------------|--------------|
| <ul> <li>Basic Configuration</li> </ul> | Publisher - IP Change     |              |
| Video & Audio                           |                           |              |
| Event Configuration                     | Subscriber - Email        |              |
| DI                                      | Post notification message |              |
| DO                                      | Subscriber Multicast      |              |
| Video                                   | Post notification message |              |
| Motion Detection                        |                           |              |
| Network                                 | Subscriber - TCP          |              |
| Health                                  | Post notification message |              |
|                                         | Apply                     | set          |
| System Options                          |                           | v1.02.00     |
| IO Configuration                        |                           |              |
| Maintenance                             |                           |              |
| Motion Detect                           |                           |              |
| About                                   |                           |              |

When physical video loss is detected, E-mail, Multicast and TCP can be a subscriber. The log

Triggered messages are saved in the memory of ERNITEC EVA during the loss time and they will be sent out to the client right after the network is recovered.

**NOTE** : Refer to the 'How to move to each subscriber page for a publisher' part for subscriber setting page at the beginning of section 4.4.

### Subscriber – Email

If you check 'Post notification message,' the server will send the notification message by e-mail to the client when DI detection is occurred.

If you check 'Attach a snapshot,' the server will send the snapshot by e-mail to the client when DI detection is occurred.

NOTE: You can set the SMTP in the menu of System Options – SMTP (email) in advance.

#### Subscriber – Multicast

If you check the 'Post notification message,' it will send the message through multicast to the client.

#### Subscriber - TCP

If you check the 'Post notification message,' it will send the message through TCP to the client.

## 4.4.7. Assigning rule to System Health

|                       |                                          | view   Setup |
|-----------------------|------------------------------------------|--------------|
| ► Basic Configuration | Publisher - Temperature, DSPload, System |              |
| Video & Audio         |                                          |              |
| Event Configuration   | Subscriber - <u>Multicast</u>            |              |
| DI                    | Post notification message                |              |
| DO                    | Subscriber_TCP                           |              |
| Video                 | Post notification message                |              |
| Motion Detection      |                                          |              |
| Network               |                                          |              |
| Health                | Appiy                                    | v1.03.00     |
| System Options        |                                          |              |
| IO Configuration      |                                          |              |
| Maintenance           |                                          |              |
| Motion Detect         |                                          |              |
| > About               |                                          |              |

The abnormal temperature, DSP load and system status can be a publisher. The more detailed specification or limitation on the health publisher will be provided with document additionally.

**NOTE** : Refer to the 'How to move to each subscriber page for a publisher' part for subscriber setting page at the beginning of section 4.4.

#### Subscriber – Multicast

If you check the 'Post notification message,' it will send the message through multicast to the client.

### Subscriber - TCP

If you check the 'Post notification message,' it will send the message through TCP to the client.

# **4.5. SYSTEM OPTION**

## 4.5.1. Setting TCP/IP (DHCP, Static IP, DNS setting)

|                     |                           |                 |              | VIEW   SETUP |
|---------------------|---------------------------|-----------------|--------------|--------------|
| Basic Configuration | TCP/IP Setting            |                 |              |              |
| Video & Audio       | IP Address Configuration  |                 |              |              |
| Event Configuration | Obtain an IP address via  | DHCP :          |              |              |
| System Options      | IP address :              |                 |              |              |
| TCP/IP              | Subnet mask :             |                 | 1            |              |
| NAT                 | Gateway address :         |                 | 1            |              |
| NTP                 | Broadcast address         |                 | -            |              |
| UPnP                |                           |                 |              |              |
| USB/SD Storage      | Use the following IP addr | ess:            |              |              |
| USB Wireless LAN    | IP address :              | 192.168.13.115  | test         |              |
| RTSP/RTP            | Subnet mask :             | 255.255.0.0     |              |              |
| mDNS                | Gateway address :         | 192.168.0.1     |              |              |
| SMTP(email)         | Broadcast address :       | 192.168.255.255 |              |              |
| AVI File Recorder   | DNS Configuration         |                 |              |              |
| LED                 | Primary DNS Server :      | 0.0.0           | (IP address) |              |
| DDNS                | Secondary DNS Server :    | 0.0.0           | (IP address) |              |
|                     |                           | Apply           | Reset        |              |
| IO Configuration    |                           |                 |              |              |
| Mannenance          |                           |                 |              |              |
| VCA                 |                           |                 |              |              |
| Motion Detect       |                           |                 |              |              |
| About               |                           |                 |              |              |
|                     |                           |                 |              | v1.0         |

## **IP Address Configuration**

### **Obtain IP address via DHCP**

If you want to get your IP from DHCP server automatically, check this option and click the Apply button. You may find the message box of below is popped up. It explains that the DHCP server in your router device may cause a problem and fail to lease new IP address. In that case, the latest static IP address will be applied instead. Click OK button to accept the notification.

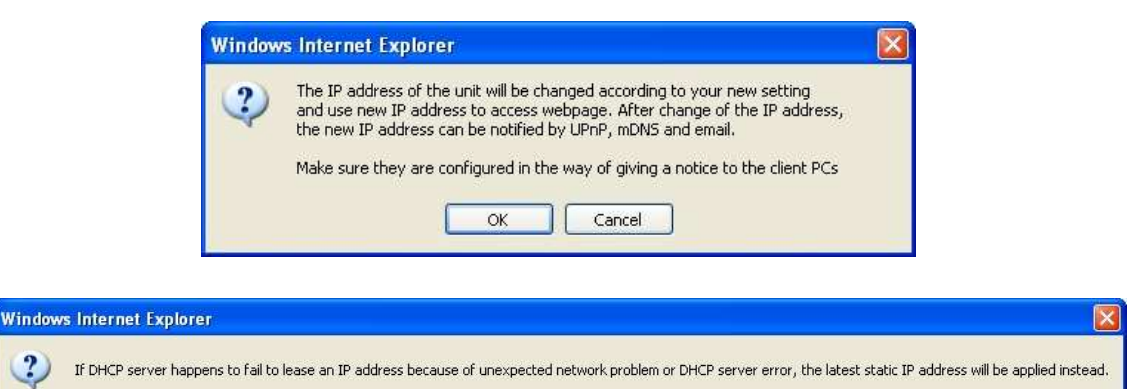

Cancel

?)

OK

## Use the static IP address

If you want to use your ERNITEC EVA series with the static IP, enable the 'Use the following IP addresses' and click the Apply button.

IP address: The IP address of your device
Subnet mask: The address of subnet mask of your device.
Gateway address: The gateway address of your device.
Broadcast address: It is automatically fixed by the subnet mask and IP address of your own.
For example, if you use B class (255.255.0.0) of mask, the broadcast address will be 192.168.255.255.

The test button shows if the typed IP address is occupied or not. You may find the popup windows as below according to the availability of typed IP address.

| Windows I | nternet Explorer 🛛 🔯                      | Wi |
|-----------|-------------------------------------------|----|
| <u>1</u>  | 92.168.42.25 address is currently in use. | 4  |
|           | Occupied IP                               |    |

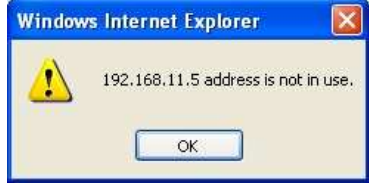

Available IP

## **DNS Configuration**

Type the IP address of DNS server you use.

## 4.5.2. NAT setting (Port mapping)

|                       |                            |                               | VIE                 | W   SETUP |
|-----------------------|----------------------------|-------------------------------|---------------------|-----------|
| ► Basic Configuration | NAT Setting                |                               |                     |           |
| Video & Audio         | NAT Configuration          |                               |                     |           |
| Event Configuration   | Enable network conne       | ction via public IP address a | and port            |           |
| System Options        | Use manually selecte       | d NAT router below:           |                     |           |
| TCP/IP                | IP address :               | 0.0.0                         | test                | J         |
| NAT                   | O Domain name :            |                               | test                |           |
| NTP                   | RTSP port : 554 (*         | 165535)                       |                     |           |
| UPnP                  | To use domain name of NAT  | router, make sure the DNS     | setting is enabled. |           |
| USB/SD Storage        | For Dynamic DNS service, m | ake sure the DDNS setting     | is enabled.         |           |
| USB Wireless LAN      |                            |                               |                     |           |
| RTSP/RTP              |                            | Apply                         | leset               |           |
| mDNS                  |                            |                               |                     | v1.05.00  |
| SMTP(email)           |                            |                               |                     |           |
| AVI File Recorder     |                            |                               |                     |           |
| LED                   |                            |                               |                     |           |
| DDNS                  |                            |                               |                     |           |
|                       |                            |                               |                     |           |
| IO Configuration      |                            |                               |                     |           |
| Maintenance           |                            |                               |                     |           |
| ► VCA                 |                            |                               |                     |           |
| Motion Detect         |                            |                               |                     |           |
| ► About               |                            |                               |                     |           |

If you use the NAT router for the ERNITEC EVA network connection, you may need to set the real IP address or domain name and port number.

- 1. Check the box of 'Enable network connection via public IP address and port'.
- 2. Type the IP address and port number that your router uses.
- 3. Click Apply button (if you want to go back to previous setting, click Reset button).

When you use domain name, you should check out if the DNS or DDNS is enabled.

Go to [System Option – TCP/IP] for DNS setting. Go to [System Option – DDNS] for DDNS setting.

**NOTE**: The IP address of NAT router should be designated manually.

## 4.5.3. Setting NTP server

|                     |                      |                                         |                   | View   Setup |
|---------------------|----------------------|-----------------------------------------|-------------------|--------------|
| Basic Configuration | NTP Setting          |                                         |                   |              |
| Video & Audio       | NTP Server Lists     |                                         |                   |              |
| Event Configuration | NTP Server 1st       | ntp1.usv.ro                             | test              | ]            |
| ▼ System Options    | NTP Server 2nd:      | clock.isc.org                           | test              | í            |
| TCP/IP              | NTP Server 3rd:      | ntp.shoa.cl                             | test              | í            |
| NTP                 | NTP Server 4th:      | time bora net                           | test              | í            |
| UPnP                |                      |                                         |                   | J            |
| USB/SD Storage      | Local SNTP Server Se | tup<br>(It will take about 3 ~ 4 minute | e until it worke) |              |
| USB Wireless LAN    | T I all SIMIF Server | (it will take about 5 4 minute          | so unun it works) |              |
| RTSP/RTP            |                      | Apply Dr                                | ant               |              |
| mDNS                |                      | Abbiy                                   | aset              | u1 05 00     |
| SMTP(email)         |                      |                                         |                   | V1.05.00     |
| AVI File Recorder   |                      |                                         |                   |              |
| LED                 |                      |                                         |                   |              |
| ► IO Configuration  |                      |                                         |                   |              |
| Maintenance         |                      |                                         |                   |              |
| Motion Detect       |                      |                                         |                   |              |
| ► About             |                      |                                         |                   |              |

### **NTP Server Lists**

You can set up to 4 NTP servers as you can see at the example of above. To enable the NTP servers, DNS server setting should be done in advance in the menu of TCP/IP page and please check out if the DNS configuration is accurate.

#### I am SNTP Server

it's also called 'Squid server.' When you have multiple EVA SERIES servers, it helps to reduce the network load because only the one with 'I am SNTP Server' checked will get the time information from the NTP servers and other EVA SERIES servers are synchronized with this Squid server.

### How to use:

- 1. Enable 'I am SNTP server' of squid server and click Apply.
- 2. Access the webpage of the ERNITEC EVA which is supposed to be the client device of the squid server. Go to [System Options NTP] and type the IP address of squid server on the 'NTP Server 1s't. (Format example : 192.168.11.4)
- Click 'Test' button to find out if it works fine.
   NOTE: It will take about 3~4 minutes until the squid server response.
- 4. Go to [Setup Basic Configuration Date & Time] and choose the 'Synchronize with NTP server' for the method of New Server Time menu. Make sure if the 'NTP Server' displays the designated squid server's IP correctly with red characters.
- 5. Click 'Apply' button and it will be restarted.

## 4.5.4. Setting property for UPnP

|                     |                   |                               | View   Setup |
|---------------------|-------------------|-------------------------------|--------------|
| Basic Configuration | Universal Plug    | & Play                        |              |
| Video & Audio       | Configuration     |                               |              |
| Event Configuration | Enable            |                               |              |
| System Options      | Friendly name :   | GATE1 Camera                  |              |
| TCP/IP              | Customiza Manufa  | turar Departmention           |              |
| NTP                 | Name :            | ABC Corp                      |              |
| UPnP                | URL *             | http://www.abc.com            |              |
| USB/SD Storage      | ONE.              | http://www.abc.com            |              |
| USB Wireless LAN    | Customize Model D | escription                    |              |
| RTSP/RTP            | Name :            | NVC1000                       |              |
| mDNS                | Description :     | NVC1000 Network Video Encoder |              |
| SMTP(email)         | URL:              | http://www.abc.com/nvc1000    |              |
| AVI File Recorder   |                   |                               |              |
| LED                 |                   | Apply Reset                   |              |
|                     |                   |                               | v1.02.0      |
|                     |                   |                               |              |
| IO Configuration    |                   |                               |              |
| Maintenance         |                   |                               |              |
| Motion Detect       |                   |                               |              |
| ▶ About             |                   |                               |              |

UPnP allows IP devices to connect seamlessly, and to simplify the implementation of networks in remote PC environments.

Refer to the example of UPnP of Windows XP so that you can check out how the customized settings are being applied. Find this information on your PC [Start - My network places]. Find your device, right-click the mouse and go to [property].

| CAM_MAIN GATI   | E - 00:13:23:04:0B:04 Properties         | <b>X</b> |        |                   |
|-----------------|------------------------------------------|----------|--------|-------------------|
| General         |                                          | -        |        |                   |
| ~               |                                          | -        | -      | Friendly name     |
| <b>!</b>        | CAM_MAIN GATE 00:13:23:04:08:04          |          |        |                   |
| й. <i>Х</i> . ( |                                          | _        | -      | Manufacturer name |
| Manuracturer:   |                                          |          | ř      |                   |
| Model Number:   | V0.99.05                                 |          | ~      | Model name        |
| Description:    | H.264 Network Camera of ABCDE            |          | L<br>7 |                   |
| Device Address: | http://192.168.11.4 49152/upnpindex.html |          | ~      | Model description |
|                 |                                          |          | L      |                   |
|                 |                                          |          |        |                   |
|                 |                                          |          |        |                   |
|                 |                                          |          |        |                   |
|                 |                                          |          |        |                   |
|                 |                                          |          |        |                   |
| -               |                                          |          |        |                   |
| 1               | Close Cancel                             | 1        |        |                   |

## e.g. Customized UPnP name and description

## Configuration

If you want to enable UPnP to search your device, check the box of 'Enable UPnP'. Friendly Name: Type any friendly name to be shown by the UPnP program. You can test it easily with Windows as well (Start - My network Places displays the devices by UPnP)

### **Customize Manufacturer Description**

If you want to have your own manufacturer's name for ERNITEC EVA series to be shown on the UPnP program, type name and URL. Then, The UPnP program will show the modified name and URL.

### **Customize Model Description**

If you want to have your own model name for ERNITEC EVA series to be shown on the UPnP program, type name, description and URL of them. Then, The UPnP program will show the modified name, description and URL.

## 4.5.5. USB/SD Storage

|                                                                                               |                                                |                  |                   | VIEW   SET                                   | TUP                        |                         |
|-----------------------------------------------------------------------------------------------|------------------------------------------------|------------------|-------------------|----------------------------------------------|----------------------------|-------------------------|
| Basic Configuration     Video & Audio                                                         | USB/SD Storage                                 |                  |                   | lounted devices are<br>icking 'Refresh' butt | shown by<br>con            |                         |
| Event Configuration                                                                           | USB/SD Storage List<br>Choose a storage device |                  | Petail storage in | nformation                                   |                            |                         |
| ▼ System Options                                                                              | Device I                                       | evice Name       | Davies            | 100000                                       |                            |                         |
| TCP/IP                                                                                        | USB20 IN                                       | NOTECHGIGA       | Device            | 05820                                        |                            |                         |
| NAT                                                                                           |                                                |                  | Name              | INNOTECHGIGASti                              | ck                         | Detail device           |
| NTP                                                                                           |                                                |                  | Туре              | Direct-Access                                |                            | information by          |
| UPnP                                                                                          |                                                |                  | Total Capacity    | MB) 3,863MB                                  |                            | selecting one of        |
| USB/SD Storage                                                                                |                                                |                  | Free Space(MI     | 3,840MB                                      |                            | items on the storage    |
| USB Wireless LAN                                                                              |                                                |                  | Status            | online                                       |                            | lict                    |
| RTSP/RTP                                                                                      | Defrech LISP/SI                                | Device List      | Cidido (          | Salaat Dagard Davias                         |                            | list                    |
| mDNS                                                                                          | Reliesti USD/St                                | D Device List    |                   | Select Record Device                         |                            |                         |
| SMTP(email)                                                                                   | Record Device Control                          |                  |                   |                                              | Stora                      | a dovico Information is |
| AVI File Recorder                                                                             | Device Name                                    | INNOTECHGIGA     | Stick             |                                              |                            |                         |
| LED                                                                                           | Capacity (Free/Total)                          | 3,840MB / 3,863M | 18                | Format                                       | displa                     | yed by clicking the     |
| DDNS                                                                                          | Device Status                                  | online           | J                 | Eject                                        | 'Selec                     | t Record Device' button |
| <ul> <li>IO Configuration</li> <li>Maintenance</li> <li>VCA</li> <li>Motion Detect</li> </ul> |                                                | Apply            | Reset             | [                                            | Click Apply<br>selected de | button to use<br>vice.  |

This page is provided to search mounted USB/SD storages device and select one of them for data recording. Please follow the steps described at the below. After setting this page, move to the menu of [System Options - AVI File Recorder] page and start the recording.

## How to set the recording device

- 1. Insert a USB or SD memory card.
- 2. Click the 'Refresh USB/SD Device List' and you can find that the devices are listed on the window. If the storage device is not listed right after mounting, wait for a few seconds and click the Refresh button again as it might take some time until the device is recognized.
- 3. Select and the device on the list and then the device information such as name, type, total capacity, free space and status are shown on the right side of the list.
- 4. Click the 'Select Record Device' button and the chosen device information is listed on the Record Device Control.
- 5. Click Apply button to use the selected device for recording.
- 6. If you have completed the steps above, go to the [System Options AVI File Recorder] menu and you can start the recording.

**NOTE** : If the total capacity and free space are not shown, refresh the device list in a few seconds. Because it takes some time to bring the file system information to the web page. If the space information is not shown still, your storage device is not formatted properly. Format your storage device and try to refresh again.

### Formatting the disk

It enables the storage device to formatting. Click the 'Format' button and 'Apply' after selecting the storage device.

### Ejecting the disk

When you want to remove the storage device safely, click the 'Eject' button. If the ejecting process is done, now you can remove the memory stick from your ERNITEC EVA device.

## 4.5.6. USB Wireless LAN

|                                                                         | Successful cor                                                                              | nnection                                                 | View                                                        | Setup                                                                             |
|-------------------------------------------------------------------------|---------------------------------------------------------------------------------------------|----------------------------------------------------------|-------------------------------------------------------------|-----------------------------------------------------------------------------------|
| <ul> <li>Basic Configuration</li> <li>Video &amp; Audio</li> </ul>      | USB Wireless LAN                                                                            | )                                                        | Connected 🖄 🛯                                               | 1000                                                                              |
| <ul> <li>Event Configuration</li> <li>System Options</li> </ul>         | USB Wireless AP List<br>Choose a wireless network<br>Essid Networks to Ac                   | Detail Wireless                                          | AP Information                                              |                                                                                   |
| TCP/IP<br>NTP<br>UPnP<br>USB/SD Storage<br>USB Wireless LAN<br>RTSP/RTP | 54321 Ad-Hoc<br>zio Managed<br>linksys Managed<br>myLGNet Managed                           | Mode<br>Mac address<br>Channel<br>Bitrates<br>Encryption | Available netv<br>shown by clicl<br>'Refresh Netw<br>button | vorks list is<br>king the<br>vork List'                                           |
| mDNS<br>SMTD(amail)                                                     | Refresh Netw                                                                                | rork List                                                | Copy to user Sett                                           | ing )                                                                             |
| AVI File Recorder<br>LED                                                | Connect to Wireless Network                                                                 | 54321<br>Ad-Hoc                                          | <b>_/</b>                                                   | Retrieved network device<br>settings values are shown<br>by clicking the 'Copy to |
| IO Configuration                                                        | Authentication :                                                                            | OPEN                                                     |                                                             | user Setting 'button                                                              |
| Maintenance     Motion Detect                                           | Encryption                                                                                  | NONE                                                     |                                                             |                                                                                   |
| Mouon Detect     About                                                  | Network key :                                                                               | 00000000                                                 |                                                             |                                                                                   |
|                                                                         | Viireless network user contigura<br>Timeout(sec) :<br>Retry count :<br>Disable auto start : | 1 sec 💌<br>5 count 💌                                     |                                                             | value of selected AP.                                                             |
|                                                                         | Wirelace network in configuratio                                                            | n                                                        |                                                             |                                                                                   |
|                                                                         | Obtain IP address via DH                                                                    | n<br>CP                                                  |                                                             |                                                                                   |
|                                                                         | <ul> <li>Use the following IP addr</li> </ul>                                               |                                                          |                                                             |                                                                                   |
|                                                                         | In address                                                                                  | 192 168 110 110                                          |                                                             |                                                                                   |
|                                                                         | Subnet mask                                                                                 | 255 255 255 0                                            |                                                             |                                                                                   |
|                                                                         | Default route :                                                                             | 192,168,110,110                                          |                                                             |                                                                                   |
|                                                                         |                                                                                             | Reset Save [                                             | Disconnect Con                                              | nect                                                                              |
|                                                                         | Wireless Network Link Status<br>Wireless network connect inform                             | nation                                                   |                                                             |                                                                                   |
|                                                                         | Name                                                                                        | RT73 WLAN Apply Reset                                    |                                                             |                                                                                   |
|                                                                         | opeeu<br>Frequency                                                                          | 2.412 GHz                                                | Conne                                                       | ected network                                                                     |
|                                                                         | Link Quality                                                                                | 100/100                                                  | status                                                      | is shown by                                                                       |
|                                                                         | Signal level                                                                                | -16 dBm                                                  | ʻUpda                                                       | te Status' button                                                                 |
|                                                                         | Noise evel                                                                                  | -79 dBm                                                  |                                                             |                                                                                   |
|                                                                         |                                                                                             |                                                          | Update S                                                    | itatus                                                                            |

If you are ready with the USB wireless LAN device, follow the steps below.

## Step 1. Recognizing the USB wireless LAN device

- 1. Insert the USB wireless LAN device into the EVA SERIES or .
- 2. After a few seconds, click the '*Refresh Network List*' and you can see that the device is listed on the window.

- 3. Click the device you want on the list. Then, the device information such as essid, mode, mac address, channel, and encryption are shown on the right side of the list window.
- 4. Click the 'Copy to user setting' button and the chosen device information is copied on '*Networks to connect*' section of below.

## Step2. Connecting wireless network

If you have completed the recognition of the USB device for wireless LAN at the step1, you can find that the '*Network name, Mode, Authentication, and Encryption*' are filled automatically according to the wireless LAN device information.

- 1. Type the '*Network key*' and confirm it. The network key should be equal to the AP or client PC you will communicate.
- 2. Set the *Time out, Retry count,* and *Disable auto start* referring to the explanation of below.

*Time out* - When there's no answer from the server for time out seconds, it means it failed connecting to the server and you need to try to connect again.

*Retry count* – The number of retrial connections when there's no answer from the server.

**Disable auto start** – When you do not want to get started the wireless network automatically, you can check this box.

**NOTE** : The current time out or retry count is not renewed automatically. Try to renew the page manually to see if the network is connected properly.

3. Set the wireless network IP configuration. If your mode is Ad-Hoc, only static IP setting is allowed.

**Obtain IP address via DHCP** - Get the IP address from DHCP automatically. **Use the following IP address** – Get the IP address with the manual setting. If your mode is infrastructure (AP) networks, you should check out the range of IP address.

4. If you have completed the configuration of above, you can save or try to connect the wireless LAN with button of *Apply* and *Reset*.

**Apply** – Save the current setting and apply them. **Reset** – It does not save the setting of the current page and go back to the prior setting.

- 5. Disconnect the Ethernet cable from the device. Unplugging the Ethernet cable switch the device to wireless mode automatically.
- 6. Wait about 30seconds to switch the wireless mode.

## 4.5.7. RTSP/RTP (multicast or unicast)

| Basic Configuration                  | RTSP/RTP Setting                           | 1                                     |                                                              |                                       |  |  |  |
|--------------------------------------|--------------------------------------------|---------------------------------------|--------------------------------------------------------------|---------------------------------------|--|--|--|
| Video & Audio                        | RTSD Configuration                         |                                       |                                                              |                                       |  |  |  |
| Event Configuration                  | Fnable RTSP Server                         |                                       |                                                              |                                       |  |  |  |
| System Options                       | Url format :                               | rtsp:// rtsp server                   | ipaddress : port I rtp sess                                  | ion name                              |  |  |  |
| TCP/IP                               | Port : (1 ~ 65535)                         | 554                                   |                                                              |                                       |  |  |  |
| NAT                                  | Doos pot include NAI                       | unit booder (Only                     | uco in "U 264")                                              |                                       |  |  |  |
| NTP                                  |                                            | unit header (Only                     | use III n.204)                                               |                                       |  |  |  |
| I IPnP                               | Enable RTSP Authen                         | tication                              |                                                              |                                       |  |  |  |
| LISB/SD Storage                      | Authentication Type :                      | basic 👻                               |                                                              |                                       |  |  |  |
| UOD Minders LAN                      | Privilege :                                | none -                                |                                                              | Can be configured                     |  |  |  |
| USB Wireless LAN                     | MULTICAST                                  | UNICAST                               |                                                              | Can be configured                     |  |  |  |
| RISP/RIP                             | Enable RTP Session                         |                                       |                                                              | separately by clicking                |  |  |  |
| mDNS                                 | RTP Configuration - first                  | stream                                |                                                              | on the name, multicast                |  |  |  |
| SMTP(email)                          | IP address :                               | 0.0.0                                 | (You can do filling 0.0                                      | or unicast                            |  |  |  |
| AVI File Recorder                    | Port : (1 ~ 65535)                         | 18888                                 |                                                              |                                       |  |  |  |
| LED                                  | TTL : (1 ~ 255 count)                      | 1                                     | (dilimitte outpost OFF                                       | · · · · · · · · · · · · · · · · · · · |  |  |  |
| DDNS                                 | Packet Size :                              | 1500 butos                            | (Thimit to subnet, 255.count)                                |                                       |  |  |  |
|                                      | Paceion name :                             | 1000 bytes                            |                                                              |                                       |  |  |  |
|                                      | (Allowed range 1                           | ch0_multicast_ "<br>for Name is 64 ch | aracters with alphabets                                      | numbers and ' ')                      |  |  |  |
| <ul> <li>IO Configuration</li> </ul> | (rinetred range)                           |                                       |                                                              |                                       |  |  |  |
| Maintenance                          | Session information                        | First Codec Str                       | eam                                                          |                                       |  |  |  |
| • VCA                                | Session description                        | Description : Se                      | ession by RTP First Stre                                     | ea                                    |  |  |  |
| Motion Detect                        | 🛛 Include audio stre                       | am                                    |                                                              |                                       |  |  |  |
| About                                | 🗹 Include meta data                        | 3                                     |                                                              |                                       |  |  |  |
|                                      | RTP Configuration - second                 | ond stream                            |                                                              |                                       |  |  |  |
|                                      | IP address :                               | 0.0.0.0 (You can do filling 0         |                                                              | .0.0 if you want to auto config.)     |  |  |  |
|                                      | Port : (1 ~ 65535)                         | 28888                                 |                                                              |                                       |  |  |  |
|                                      | TTL : (1 ~ 255 count)                      | 1                                     | (1:limit to subnet, 255                                      | :unlimited)                           |  |  |  |
|                                      | Packet Size :                              | 1500 bytes                            | +                                                            |                                       |  |  |  |
|                                      | Session name :                             | ch0 multicast s                       | econdstream                                                  |                                       |  |  |  |
|                                      | (Allowed range                             | for Name is 64 cha                    | aracters with alphabets,                                     | numbers, and '_')                     |  |  |  |
|                                      | Session information : Second Codec Stream  |                                       |                                                              |                                       |  |  |  |
|                                      | Session information                        | . Decond codec                        | Session description : Description : Session by RTP Second St |                                       |  |  |  |
|                                      | Session information<br>Session description | Description : Se                      | ession by RTP Second                                         | SI                                    |  |  |  |
|                                      | Session information<br>Session description | Description : Se<br>am                | ession by RTP Second                                         | Si                                    |  |  |  |

EVA SERIES and support the multicast and unicast streaming for both of 1<sup>st</sup> stream and 2<sup>nd</sup> stream. Click the tab of MULTICAST and UNICAST as the picture above shows and configure the RTP session as required by your network system.

## **RTSP Configuration**

To start the data streaming such as video, audio or metadata from the EVA SERIES or server, tick the box of *Enable RTSP Server*. If you remove the check in the box, the streaming stops from server and the real time view is not seen on the web page.

Below is the requesting format of URL and Port for RTSP streaming. Each of IP address, port, and session name are open to be typed by user.

rtsp:// rtsp server ipaddress : port / rtp session name port : 554

e.g. rtsp://192.168.111.32:554/ch0\_unicast\_firststream

## NAL unit option

The option of "*Does not include NAL unit header (Only use in 'H.264')*" is required only when the codec is H.264. ERNITEC EVA supports also the non-standard H.264 stream as an option. The non-standard means the video stream packet that does not include the NAL unit but only Video Coded Layer included. The factory default is standard format and you don't need to check this option if you want to follow the standard H.264.

You can refer to the 'ERNITEC EVA media data manual' in the SDK for more information about the video format of ERNITEC EVA series.

## **RTSP Authentication**

If you want to use the authentication process for getting the RTSP streaming from ERNITEC EVA , you can choose one of the options.

## Authentication type

Basic : It uses simple way of encryption of ID and PW with clear text Digest : It uses more enhanced way of encryption.

Please refer to the <u>http://www.faqs.org/rfcs/rfc2617.html</u> for more information about the authentication of clients using basic and digest.

## Privilege

You can use one of the user groups for RTSP Authentication.

## **RTSP configuration for MULTICAST**

**NOTE :** If you have decided the communication way between multicast and unicast, the option is applied to both of first stream and second stream on the web page. BUT, each of the  $1^{st}$  stream and  $2^{nd}$  stream can be configured with different way by HTTP API. Refer to the EVA SERIES HTTP API manual.pdf in the SDK.

### **IP Address**

In order to get the streaming data from ERNITEC EVA, you should set the IP address of group which is used for PC to join. '0,0,0,0' is configured as a factory default and it enables router program to generate the available IP for ERNITEC EVA automatically. If you want to use any specific address, type the address in the blank.

**NOTE** : UDP/RTP multicast is not allowed for streaming even if the address and the port information is known.

## How auto configuration of IP address works?

As the session name for each RTP session is defined already on the server, your PC can get the stream by the 'rtsp:// rtsp server ipaddress : port / rtp session name' without the manual decision of IP address on the webpage.

## Port

Set the port number used for router to receive the streaming data from ERNITEC EVA (No need for unicast). '18888' is set for video data of 1st stream and '28888' is for video data of 2nd stream. Refer to the 'Ports list for ERNITEC EVA connection' at the end of this section4.5.6.

## TTL

Set the TTL value. If you set 1 for TTL, it means the packet will pass only in a subnet (No need for unicast).

## What is TTL?

It's the abbreviation of Time to live. If data is sent out from EVA SERIES via network and all of the packets are alive permanently on the network, it will cause the big network load. TTL helps to reduce the network load by controlling the time of staying on network. For example, if you set the TTL as 50, the data will be deleted after passing by 50 routers.

### Packet Size

Select the packet size you want. You should consider the proper packet size according to your network bandwidth. If your network allows you enough bandwidth for IPC connection, you can set higher size. The factory default is 1500 bytes.

### Session name

Type the session name. The allowed range for the session name is 64 characters with alphabets, Arabic numbers, and under bar(\_).

### **Session information**

Type the session information you want to display.

### Session Description

Type the session description for more detailed information.

### Include audio stream

Check this box if you want to include the audio stream as well as video stream. For your information, video stream is the fundamental stream whenever you request the RTSP stream as a factory default.

### Include meta data

Meta data contains the motion detection and VCA (video contents analysis) data. Check this box if you want to include the meat stream as well as video stream. For your information, video stream is the fundamental stream whenever you request the RTSP stream as a factory default.

**NOTE** : Refer to the 'EVA SERIES Media Data manual.pdf' for analyzing the stream of video, audio or meta data.

## **RTSP Configuration for UNICAST**

It is same as the configuration of multicast stream except for the items below.

Only for multicast system: IP Address, Port, and TTL

## Ports list for ERNITEC EVA connection

Refer to the document *TE0301 Ports list for protocol.pdf* for detailed information about port number. It is found in the SDK (\DOC)

## 4.5.8. Setting property for mDNS (Multicast DNS)

|                     |                    |                               | View   Setup |
|---------------------|--------------------|-------------------------------|--------------|
| Basic Configuration | Multicast DNS      |                               |              |
| Video & Audio       | Configuration      |                               |              |
| Event Configuration | Enable             |                               |              |
| System Options      | Friendly name :    | NVC1000                       |              |
| TCP/IP              | Contractor New fee | terrer Deserviceter           |              |
| NTP                 | Name :             | CAP                           |              |
| UPnP                | I IRI -            | http://www.                   |              |
| USB/SD Storage      | one.               | http://www.                   |              |
| USB Wireless LAN    | Customize Model D  | escription                    |              |
| RTSP/RTP            | Name :             | NVC1000                       |              |
| mDNS                | Description :      | NVC1000 Network Video Encoder |              |
| SMTP(email)         | URL:               | http://www.                   |              |
| AVI File Recorder   |                    |                               |              |
| LED                 |                    | Apply Reset                   |              |
| LLD                 |                    |                               | v1.02.0      |
|                     |                    |                               |              |
| · IO Configuration  |                    |                               |              |
| Maintenance         |                    |                               |              |
| Motion Detect       |                    |                               |              |
| About               |                    |                               |              |

If you have your own program or device which is required to use the mDNS, this page helps you to customize the name of model and manufacturer instead of factory default.

### Configuration

If you check the box of 'Enable,' mDNS is activated. You can type the Friendly Name to be shown on the application program.

### **Customize Manufacturer Description**

You can type the manufacturer's name and home URL of your EVA SERIES. 'UDP' is typed as a default for the name but it is adjustable as you want.

### **Customize Model Description**

You can type the model name, description of the model and URL of your EVA SERIES. 'ENC is typed as a default for the name but it is adjustable as you want.

## 4.5.9. Setting SMTP

| Basic Configuration                  | ciant (cinuit) octaing |                        |           |                 |          |
|--------------------------------------|------------------------|------------------------|-----------|-----------------|----------|
| Video & Audio                        | User Information       |                        |           |                 |          |
| • Event Configuration                | Unit Name :            | JEN ENC                |           |                 |          |
| System Options                       | From email address :   | jhchoi94@naver.com     | i.        |                 |          |
| TCP/IP                               | Server Information     |                        |           |                 |          |
| NAT                                  | Mail server :          | smtp.naver.com         |           | (hostname or ju | address) |
| NTP                                  | Mail server port :     | 25                     | [0.65535] |                 |          |
| UPnP                                 |                        |                        | [000000]  |                 |          |
| USB/SD Storage                       | Logon Information      | 1                      |           |                 |          |
| USB Wireless LAN                     | User name:             | Jnchoi94               |           |                 |          |
| RTSP/RTP                             | Password:              | •••••                  |           |                 |          |
| mDNS                                 | Use Authentication to  | log in to this server. |           |                 |          |
| SMTP(email)                          | Test                   | -                      |           |                 |          |
| AVI File Recorder                    | Send test mail to :    | ien kim@udptechnol     | oav com   | test            |          |
| LED                                  | ound toorman to .      | Jennin@udpreennon      | ogy.com   |                 |          |
| DDNS                                 |                        |                        |           |                 |          |
|                                      |                        | Apply                  | Reset     |                 |          |
| 10.0.0                               |                        |                        |           |                 | V1.063   |
| <ul> <li>IO Configuration</li> </ul> |                        |                        |           |                 |          |
| Maintenance                          |                        |                        |           |                 |          |
| VCA                                  |                        |                        |           |                 |          |
| <ul> <li>Motion Detect</li> </ul>    |                        |                        |           |                 |          |

You can set the user's mail account and server to apply this SMTP for event or any other SMTP required purpose.

VIEW I CETUD

## **Configuring user information**

#### **Unit Name**

Type the friendly EVA SERIES server name to show on e-mail and it helps you to distinguish the devices from other devices when you use multiple network video servers. Input range: 40 characters limit

#### From email address

Type the e-mail address of a sender. Input range: 128 characters limit

## **Configuring server information**

#### Mail server

In order to send the e-mail message, EVA SERIES needs the information of user's mail server. Type the Mail server with the host name or IP Address. If you use the host name, it requires the DNS registration in advance. Check the DNS setting on System Options – TCP/IP tab. Input range: 128 characters limit

#### Mail server port

Type the mail server's port number with the range from 0 to 65535. Logon Information To log in to your mail account, type the user name and password of sender's e-mail account. If

To log in to your mail account, type the user name and password of sender's e-mail account. If your mail server requires the authentication, check the 'Use Authentication to log in to this server'.

## Logon Information

### User name

Input range: 128 characters limit

## Password

Input range: 32 characters limit

## Test with current configuration

You can check out in advance if the e-mail account is available or not with the 'test' button. Type the e-mail address and click the test button. If you have seen the message below, you should set the DNS first at [System Option] – [TCP/IP] menu.

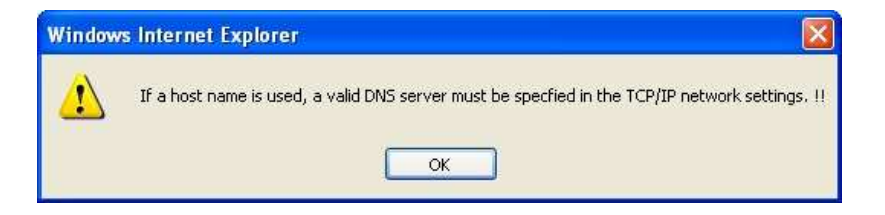

If you have seen the message below, the entered mail account is valid.

| Window | rs Internet Explorer 🛛 🛛 🛛 🛛                  |
|--------|-----------------------------------------------|
| 1      | jen.kim@udptechnology.com : OK send to email. |
|        | ок                                            |

| Alter A Acade       |                            | -                                |           |                               |
|---------------------|----------------------------|----------------------------------|-----------|-------------------------------|
| Video & Audio       | Configuration              |                                  |           |                               |
| Event Configuration | Enable Recorder            |                                  |           |                               |
| System Options      | Enable automatic record    | ling shortly after m             | ounting   | storage device                |
| TCP/IP              | Recording storage options  |                                  |           |                               |
| NAT                 | Storage device:            | O SD Card                        | ۲         | USB Memory Stick              |
| NTP                 | Recycling:                 | O Stop record                    | ng        |                               |
| UPnP                |                            | <ul> <li>Delete files</li> </ul> | and recy  | cle (oldest first)            |
| USB/SD Storage      | Recording setting          |                                  |           |                               |
| USB Wireless LAN    | Prefix of filename :       | enc                              | _1(2)     | _YYYYMMDD_hhmmss.avi          |
| RTSP/RTP            | Primary recording setting  |                                  |           |                               |
| mDNS                | Rule of segmentation :     | O Do not segn                    | ent       |                               |
| SMTP(email)         |                            |                                  | me        | gabyte(s) [1 ~ 1440(1.4GB)]   |
| AVI File Recorder   |                            | O Every 1                        | min       | ute(s) [1 ~ 60(1 hour)]       |
| LED                 | Stream Source :            | O First stream                   | . 10000   |                               |
| DDNS                |                            | Second stre                      | am        |                               |
|                     | Secondary recording settir |                                  |           |                               |
| IO Configuration    | Rule of segmentation :     | O Do not segn                    | ient      |                               |
| Maintenance         |                            | Every 5                          | me        | gabyte(s) [1 ~ 1440(1.4GB)]   |
| VCA                 |                            | O Every 1                        | min       | ute(s) [1 ~ 60(1 hour)]       |
| Motion Detect       | Stream Source :            | Ocontinuous                      | shot as f | ollows:                       |
| About               |                            | Resolution :                     | VGA       | (640x) 💌 pixels               |
|                     |                            | Width :                          | 640       | pixels [ QCIF D1 ]            |
|                     |                            | Height:                          | 480       | pixels [ QCIF D1 ]            |
|                     |                            | Quality :                        | 50        | [0 100] '100' is best quality |
|                     |                            | FPS:                             | 5         | [125/30]                      |
|                     |                            |                                  | 1 and an  |                               |

## 4.5.10. Recording & Playback with USB/SD storage

## **Configuration before starting recording**

#### 1. Enable recording

If you want to record the data, the box of *Enable Recorder* must be checked. If not, the data is not recorded even if you click the START button.

### Enable automatic recording shortly after mounting storage device?

It allows the recording get started automatically as soon as storage device is mounted. If you remove the tick, the recording will be started only when you command of recording manually.

### 2. Selecting the recording storage

You can choose one of the recording storage devices, SD card or USB Memory.

### 3. Recycling options

You can choose one of the options when the storage is full of data

- Stop recording: Stops recording and keep the recoded data.
- Delete files and recycle (oldest first) : Replace old files with newly created files.

## 4. Decision of filename

Type the file name that ends with \_YYYYMMDD\_hhmmss.avi. For easier recognition of multiply created files, the end of every recording file name includes the date and time information as a default.

## 5. Segmentation of files

- Check the 'Do not segment' if you want to create the recording data as one file.
- Segmentation by file size: Type the size of file. The range of the file size is from 1 to 1440 Megabyte(s).
- Segmentation by time base: Type the minutes to segment. The range of the file size is from 1 to 60 minute(s).

## 6. Selecting stream source for primary option

You can choose primary recording source from either 1st stream or 2nd stream. It's not allowed to record both of them at the same time. If you check 'None', the ERNITEC EVA does not record neither of 1st stream nor 2nd stream.

### 7. Stream source for secondary option

### Why secondary recording is required?

As you have found on the ERNITEC EVA specification, ERNITEC EVA supports the multiple streams. For each of camera input source, the ERNITEC EVA is able to generate 1st stream, 2nd stream, and Snapshot stream, which is called triple stream. The secondary recording setting is prepared for the snapshot stream. Regardless of the MJPEG stream of either 1st or 2nd stream, the snapshot stream can be generated and recorded separately.

### Do not want to record the snapshot stream?

Select None at the end of stream source options.

### Selecting the stream source for recording

Secondary recording is prepared for the users who want to record the stream of snapshot. This is operated separately from the primary recording and you can get the continuous shot with JPEG format. Set the resolution, quality and fps of the recoding image.

### Customizing the resolution

If you choose CUSTOM as the value of the resolution, you're able to set the image size as you want regardless of the fixed standard size. Type the pixels in the fields of width and height.

## 8. If you have finished the setting above, click the Apply button to save and apply the setting. 9. Now, click *START* button to start the recording.

## How to play back the recoding file on the webpage

1. Click the LIST button at the bottom of the page.

2. Then, you can see the new window is opened as below. The created directories are listed on the web page.

| 🕘 🕑 👻 😰 https:      | //192.168.39.216/download/mnl | 1    |           | 💉 😵 Certificate Error | 44 | × Live       | : Search |               | 6.    |
|---------------------|-------------------------------|------|-----------|-----------------------|----|--------------|----------|---------------|-------|
| File Edit View Fa   | vorites Tools Help            |      |           |                       |    |              |          |               | •     |
| 🖌 🎲 🌈 Index of /    | download/mnt/                 |      |           |                       |    | <b>⊡</b> • ( | 3 - 🖶 •  | 🔂 Page 🔹 🍈 To | ols + |
| Index of <i>I</i> d | ownload/mnt/                  |      |           |                       |    |              |          |               |       |
|                     | ownoadfinite                  |      |           |                       |    |              |          |               |       |
| Name                | Last Modified                 | Size | Туре      |                       |    |              |          |               |       |
| Parent Directory/   |                               | 100  | Directory |                       |    |              |          |               |       |
| harddrive/          | 2009-Feb-02 13:53:29          |      | Directory |                       |    |              |          |               |       |
| looptest/           | 2009-Feb-02 13:53:29          |      | Directory |                       |    |              |          |               |       |
| mmcb1k0/            | 2009-Feb-02 13:53:29          |      | Directory |                       |    |              |          |               |       |
| nfs/                | 2009-Feb-02 13:53:29          | -    | Directory |                       |    |              |          |               |       |
| sda1/               | 1970-Jan-01 00:00:00          | 100  | Directory |                       |    |              |          |               |       |
| sdb1/               | 2009-Feb-02 13:53:29          | -    | Directory |                       |    |              |          |               |       |
| sdc1/               | 2009-Feb-02 13:53:29          | -    | Directory |                       |    |              |          |               |       |
| sdd1/               | 2009-Feb-02 13:53:29          | -    | Directory |                       |    |              |          |               |       |
| sde1/               | 2009-Feb-02 13:53:29          | 100  | Directory |                       |    |              |          |               |       |
| sdf1/               | 2009-Feb-02 13:53:29          | -    | Directory |                       |    |              |          |               |       |
| sdg1/               | 2009-Feb-02 13:53:29          |      | Directory |                       |    |              |          |               |       |
| sani/               | 2009-Feb-02 13:53:29          | 100  | Directory |                       |    |              |          |               |       |
| Lighttpd/1_4_10     |                               |      |           |                       |    |              |          |               |       |
|                     |                               |      |           |                       |    |              |          |               |       |
| 11910.00/1.4.10     |                               |      |           |                       |    |              |          |               |       |
| Tighttpu/1.4.16     |                               |      |           |                       |    |              |          |               |       |

3. Click one of the directories you want. Then, you can see the recording files are listed.

| C Index of /download/mnt/sda1/ | - Windows Interne     | t Explorer |       |                |         |             |                      |     |
|--------------------------------|-----------------------|------------|-------|----------------|---------|-------------|----------------------|-----|
| () - P https://192.168.39.21   | 16/download/mnt/sda1/ | ~          | 😵 Cer | tificate Error | 47 ×    | Live Search |                      | P - |
| File Edit View Favorites Tools | Help                  |            |       |                |         |             |                      | à - |
| 🚖 🕸 🌈 Index of /download/mnt/s | da1/                  |            |       |                |         | • 🖬 = 🖷     | h 🔹 🔂 Page 👻 🎯 Tools | • » |
| enc_1_19700101_221810.avi      | 1980-Jan-01 (         | 00:00:00   | 5.0M  | video/x-ms     | svideo  |             |                      | ^   |
| enc_1_19700101_221953.avi      | 1980-Jan-01 (         | 00:00:00   | 5.OM  | video/x-ms     | svideo  |             |                      |     |
| enc_1_19700101_222136.avi      | 1980-Jan-01 (         | 00:00:00   | 5.OM  | video/x-ms     | svideo  |             |                      |     |
| enc_1_19700101_222318.avi      | 1980-Jan-01 (         | 00:00:00   | 5.OM  | video/x-ms     | svideo  |             |                      |     |
| enc_1_19700101_222501.avi      | 1980-Jan-01 (         | 00:00:00   | 5.OM  | video/x-ms     | svideo  |             |                      |     |
| enc_1_19700101_222644.avi      | 1980-Jan-01 (         | 00:00:00   | 5.OM  | video/x-ms     | svideo  |             |                      |     |
| enc_1_19700101_222826.avi      | 1980-Jan-01 (         | 00:00:00   | 5.OM  | video/x-ms     | svideo  |             |                      |     |
| enc_1_19700101_223010.avi      | 1980-Jan-01 (         | 00:00:00   | 5.OM  | video/x-ms     | svideo  |             |                      |     |
| enc_1_19700101_223152.avi      | 1980-Jan-01 (         | 00:00:00   | 5.OM  | video/x-ms     | svideo  |             |                      |     |
| enc_1_19700101_223334.avi      | 1980-Jan-01 (         | 00:00:00   | 5.OM  | video/x-ms     | svideo  |             |                      |     |
| enc_1_19700101_223518.avi      | 1980-Jan-01 (         | 00:00:00   | 5.OM  | video/x-ms     | svideo  |             |                      |     |
| enc_1_19700101_223701.avi      | 1980-Jan-01 (         | 00:00:00   | 5.OM  | video/x-ms     | svideo  |             |                      |     |
| enc_1_19700101_223843.avi      | 1980-Jan-01 (         | 00:00:00   | 5.OM  | video/x-ms     | svideo  |             |                      |     |
| enc_1_19700101_224026.avi      | 1980-Jan-01 (         | 00:00:00   | 5.OM  | video/x-ms     | svideo  |             |                      |     |
| enc_1_19700101_224210.avi      | 1980-Jan-01 (         | 00:00:00   | 5.OM  | video/x-ms     | svideo  |             |                      |     |
| enc_1_19700101_224351.avi      | 1980-Jan-01 (         | 00:00:00   | 5.OM  | video/x-ms     | svideo  |             |                      |     |
| enc_1_19700101_224535.avi      | 1980-Jan-01 (         | 00:00:00   | 5.OM  | video/x-ms     | svideo  |             |                      |     |
| enc_1_19700101_224717.avi      | 1980-Jan-01 (         | 00:00:00   | 5.OM  | video/x-ms     | svideo  |             |                      |     |
| enc_1_19700101_224859.avi      | 1980-Jan-01 (         | 00:00:00   | 5.OM  | video/x-ms     | svideo  |             |                      |     |
| enc_1_19700101_225042.avi      | 1980-Jan-01 (         | 00:00:00   | 5.OM  | video/x-ms     | svideo  |             |                      |     |
| enc_1_19700101_225225.avi      | 1980-Jan-01 (         | 00:00:00   | 5.OM  | video/x-ms     | svideo  |             |                      |     |
| enc_1_19700101_225407.avi      | 1980-Jan-01 (         | 00:00:00   | 5.OM  | video/x-ms     | svideo  |             |                      |     |
| enc_1_19700101_225551.avi      | 1980-Jan-01 (         | 00:00:00   | 5.OM  | video/x-ms     | svideo  |             |                      |     |
| enc_1_19700101_225734.avi      | 1980-Jan-01 (         | 00:00:00   | 5.OM  | video/x-ms     | svideo  |             |                      |     |
| enc_1_19700101_225916.avi      | 1980-Jan-01 (         | 00:00:00   | 5.OM  | video/x-ms     | svideo  |             |                      |     |
| enc_1_19700101_230059.avi      | 1980-Jan-01 (         | 00:00:00   | 5.OM  | video/x-ms     | svideo  |             |                      | ~   |
| ana 1 10700101 990949 aut      | 1000 [ap 01 (         |            | E ON  | uldesly m      | nul den | 20.000 N    | 111100               | ×   |
|                                |                       |            |       |                |         | 🕘 Internet  | 🕄 100%               | ₹ 3 |

4. Click the file you want to open. Then, the download window appears as below. You can open or save the file on your local disk.

| File Dov | vnload 🛛 🔀                                                                                                    |
|----------|----------------------------------------------------------------------------------------------------|
| Do yo    | u want to open or save this file?                                                                                                    |
|          | Name: enc_1_19700101_222136.avi<br>Type: GOM 미디어 파일(.avi), 5.00MB<br>From: 192.168.39.216<br>Open Save Cancel                                                                            |
| 🔽 Alwa   | ays ask before opening this type of file                                                                                                    |
| 2        | While files from the Internet can be useful, some files can potentially<br>harm your computer. If you do not trust the source, do not open or<br>save this file, <u>What's the risk?</u> |

## 4.5.11. LED Setting

|                     |                   |                    |          |                        | VIEW   SETU           |
|---------------------|-------------------|--------------------|----------|------------------------|-----------------------|
| Basic Configuration | LED Setting       |                    |          |                        |                       |
| Video & Audio       | Configuration     |                    |          |                        |                       |
| Event Configuration | Fnable I ED       |                    |          |                        |                       |
| System Options      |                   |                    |          |                        |                       |
| TCP/IP              | Location          | Event Publishe     | er       | Operation              | Time Out              |
| ΝΔΤ                 | I Top renow       | heartbeat          |          | Blink O On             | permanent +           |
| NTD                 | IV Bottom Green   | vsignal            | •1       | Silink O On            | permanent +           |
|                     | Option            |                    |          |                        |                       |
|                     | Set the dspload i | mits to :<br>under | lan      | 0/ 10 400 defende      | ,                     |
| USB/SD Storage      | Sat the temperate | under              | [50      | % [0100, detault 90    | 1                     |
| USB Wireless LAN    | Set the temperatu | ne minis io .      | lo.      |                        |                       |
| RTSP/RTP            |                   | O Under            | 0        | (Celsius)[-40, default | :0]                   |
| mDNS                |                   | Min ~ Max          | 0        | ~ 65 (Celsius)[        | -40100, default 0~65] |
| SMTP(email)         |                   | Over               | 65       | (Celsius)[ 100, defaul | t 65 ]                |
| AVI File Recorder   | Turn on the LED   | of vsignal :       |          |                        |                       |
| LED                 |                   | When video         | o signal | l loss is detected     |                       |
| DDNS                |                   | When video         | o signal | l is normal            |                       |
|                     | Turn on the LED   | of heartbeat :     |          |                        |                       |
|                     |                   | When hear          | tbeat st | tatus is watchdog      |                       |
| IO Configuration    |                   | When hear          | tbeat st | tatus is normal        |                       |
| Maintenance         |                   |                    |          |                        |                       |
| > VCA               |                   |                    | Apply    | Reset                  |                       |
| Motion Detect       |                   |                    |          |                        |                       |
| About               |                   |                    |          |                        |                       |

v1.13.02

You can customize the LED operation according to your system requirement. Please refer to the example scenario first.

## **Example of configuration**

## Scenario :

"When the video signal loss is detected, let top LED blink for every 5 seconds"

Setting : Top Yellow - Ticked Event Publisher - vsignal Operation - Blink Time Out – 5 Option – Turn on the LED of vsignal : Select 'When video signal loss is detected'.

## **Basic configuration**

- 1. Check the 'Enable LED' box to enables the LED function.
- 2. Select the 'Event Publisher' you want to apply for the TOP yellow / Bottom green LED.
- 3. Select the 'Operation Type' of each LED, Blink or On mode.
- 4. Select the 'Time Out', among 1 ~ 5 sec or permanent alarming.

## Location of LED

In case of EVA SERIES1000, you can find that there are 2 LEDs on the left side of the video input port. Each of ERNITEC EVA series has different position of LEDs and you should refer to the 'Hardware Installation guide' of your model (Refer to the \DOC of your SDK)

## If you are configuring DSP load, temperate, and video signal loss?

The option page provides the configuration of DSP load, temperature change, and video loss.

## (1) Set the dspload limits to

E.g. Setting the value as 90% - While the DSP load keeps lower than 90%, the LED will operate as you configured at Location tab.

### (2) Set the temperature limits to

E.g. Setting the min 0 and max 65 - While the temperature is between 0 and 65, the LED will operate as you configured at Location tab.

### (3) Turn on the LED of Vsignal

Select one of the options between 'When video signal loss is detected' and 'When video signal is normal'. Then, the selected LED will operate when the selected condition is satisfied.

### (4) Turn on the LED of Heartbeat

Select one of the options between 'When heartbeat status is watchdog' and 'When heartbeat status is normal'. Then, the selected LED will operate when the selected condition is satisfied.

### NOTE :

For more details about the publisher's triggers condition, refer to the 'EVA SERIES Event System Manual.pdf' in the SDK. It describes the threshold for event triggering, event message format, and triggering condition etc.

## 4.5.12. DDNS (Dynamic DNS)

|                                         |                    |          | VIEW   SETUR               |
|-----------------------------------------|--------------------|----------|----------------------------|
| <ul> <li>Basic Configuration</li> </ul> | Dynamic DNS        |          |                            |
| Video & Audio                           | Configuration      |          |                            |
| Event Configuration                     | Enable DDNS        |          |                            |
| System Options                          | DDNS Drotocol Type |          |                            |
| TCP/IP                                  | Type :             | DynDNS 🗙 |                            |
| NAT                                     | DDUG Cotting       |          |                            |
| NTP                                     | Domain name :      | 1        |                            |
| UPnP                                    | Lindate time :     | 600      |                            |
| USB/SD Storage                          | opuale line .      | 000      | second(s)[1864000(10days)] |
| USB Wireless LAN                        | Logon Information  |          |                            |
| RTSP/RTP                                | User name :        |          |                            |
| mDNS                                    | Password :         |          |                            |
| SMTP(email)                             |                    | -3       |                            |
| AVI File Recorder                       |                    | Apply    | Reset                      |
| LED                                     |                    |          | v1.0                       |
| DDNS                                    |                    |          |                            |
| - Conto                                 |                    |          |                            |
| <ul> <li>IO Configuration</li> </ul>    |                    |          |                            |
| Maintenance                             |                    |          |                            |
| > VCA                                   |                    |          |                            |
| Motion Detect                           |                    |          |                            |
| About                                   |                    |          |                            |

- 1. Check the 'Enable DDNS' box.
- 2. Select the protocol type you want.

NOTE : Only DynDNS is installed. Ask UDP support team for adding more servers.

3. Type the domain name you want to use for the ERNITEC EVA .

4. Type the update time. The factory default is 600 seconds and it enables the ERNITEC EVA notify the DDNS of the current domain name.

5. Type the user name and password of your DDNS account.

6. Click Apply button.

# 4.6. IO CONFIGURATION

## 4.6.1. DI/DO control

If you should install the additional device such as alarm system or sensor system, you can configure the DI (Digital Input) and DO(Digital Out) in this page.

|                     |                     |             |                    |                    | View   Setu   |
|---------------------|---------------------|-------------|--------------------|--------------------|---------------|
|                     | Digital Concer      |             |                    |                    |               |
| Basic Configuration | Digital Sensor      | (DI) and AI | arm(DO)            |                    |               |
| Video & Audio       | DI Resource type    |             |                    |                    |               |
| Event Configuration |                     |             | O vo               | LTAGE (max.5V)     |               |
| System Options      | DI DO status        |             |                    |                    |               |
| O Configuration     | Di Do Statas        | #1          | #2                 |                    |               |
| DI / DO             | DI                  | CLOSE       | OPEN               |                    |               |
| JART                | DO                  | OFF         | OFF                |                    |               |
|                     | DO Control          |             |                    |                    |               |
| laintenance         | D0 1                | OFF         | ON                 |                    |               |
| Namenance           | D0 2                | OFF         | ON                 |                    |               |
| North Detect        | Eriondly name       |             |                    |                    |               |
| ADOUL               | Thendry name        | DI 1        | DI1_NAME           |                    |               |
|                     |                     | DI 2        | DI2_NAME           |                    | 1             |
|                     |                     | D0 1        | DO1_NAME           |                    |               |
|                     |                     | DO 2        | DO2_NAME           |                    |               |
|                     | DI Trigger type     |             |                    |                    |               |
|                     | DI 1                | Normal      | Open 🔿 No          | rmal Close         |               |
|                     | DI 2                | Normal      | Open O No          | irmal Close        |               |
|                     | DI Interval between | triggers    |                    |                    |               |
|                     | DI 1                | 0           | second (0 ~ 999)   | 0 : trigger for ev | ery detection |
|                     | DI 2                | 0           | second (0 ~ 999)   | 0 : trigger for ev | ery detection |
|                     | DO Working time     |             |                    |                    |               |
|                     | DO 1                | 0           | second (0 ~ 99999) | 0 : infinite       |               |
|                     | D0 2                | 0           | second (0 ~ 99999) | 0 : infinite       |               |
|                     |                     |             |                    |                    |               |
|                     |                     |             | Apply R            | eset               |               |
|                     |                     |             |                    |                    | v1.           |

## **DI Resource Type**

You can choose the DI resource type, RELAY or VOLTAGE (The maximum is 5V).

## DI & DO Status

It reflects the current states of actual DI and DO. In case of EVA SERIES1000, 2 of DI and DO are supported for each. Refer to your ERNITEC EVA model specification for supported number of DI and DO.

## Scenario Example

When it's assumed that DI#1 and DO#1 are coupled by event system. The DI#1 trigger type is Normal Open. Suddenly DI#1 is triggered by any kind of event.

Expected Response – The status of DO#1 will be changed from OFF to ON, if the default setting is OFF. The status of DI#1 will be changed from OPEN to CLOSE.

## **DO Control**

If you want to test DO operation manually on the webpage, click the soft buttons of OFF and ON. Then, you can see that how DO works. These commands also affects the 'DO status' because the 'DO status' shows the current status of DO.

## **Friendly Name**

You can type any friendly name for DI and DO. This setting helps you to identify which DI or DO is activated especially when you have multiple EVA SERIES servers on your application program.

## **DI Trigger Type**

You can select the trigger type between normal open (NO) and normal close (NC).

## **DI Interval between triggers**

It is the detection time interval for event publishers. For example, if '0' is typed, it generates events every time for DI detection. But if '10' is typed, that means even if multiple DIs are detected for 10 seconds, they will trigger only 1 event for that 10 seconds.

## **DO Working Time**

It is about the working time of the DO.

For example, if '0' is typed, DO device keep working until a user turns it off manually. If '10' is typed, DO device will work for 10 seconds and will finish the operation.

## 4.6.2. UART setting for serial device

|                     | LIART Settin | 10            |             |         |        |
|---------------------|--------------|---------------|-------------|---------|--------|
| Basic Configuration | OAITI OCTI   | ig .          |             |         |        |
| Video & Audio       | Port         |               |             |         |        |
| Event Configuration |              | O UART1       |             |         |        |
| System Options      | Туре         |               |             |         |        |
| IO Configuration    |              | Internal      | ~           |         |        |
| DI / DO             |              |               | © RS485-PT2 | Z       |        |
| UART                |              |               | O RS485-AU  | x<br>-  |        |
|                     |              |               | O RS232-P12 | 2       |        |
|                     |              |               | O RS232-AU  | 8       |        |
| Maintenance         |              | External      | ⊖ Senaioven | F       |        |
| VCA                 |              |               | ORS485-AU   | x       |        |
| Motion Detect       |              |               | ORS232-AU   | x       |        |
| About               | SerialOverIP |               |             |         |        |
|                     | Sendiovern   | IP address :  |             |         |        |
|                     |              | UDP nort :    | 7001        |         |        |
|                     |              | ODI polit.    | 1.003       |         |        |
|                     | PTZ Protocol |               | 1 2 2013120 |         |        |
|                     |              | PTZ Name :    | custom02.p  | tzs 💌   |        |
|                     |              | PTZ Address : | 1           |         |        |
|                     | Baud Rate    |               |             |         |        |
|                     |              | 9600 💌        |             |         |        |
|                     | Data         |               |             |         |        |
|                     | Data         | ⊖ 5 hit       | ⊖ 6 hit     | O 7 hit | 8 hit  |
|                     |              | 0.0 01        | 0000        | O P BR  | 0.0 01 |
|                     | Parity       | 0             | 0.11        | 0       |        |
|                     |              | O even        | Ooda        | ( none  |        |
|                     | Stop         |               |             |         |        |
|                     |              | I bit         | 🔘 2 bit     |         |        |
|                     | Flow Control |               |             |         |        |
|                     |              | Onone         |             |         |        |
|                     |              |               |             |         |        |
|                     |              |               |             |         |        |

## Port

Only one of UART connection is provided for serial device communication.

### Туре

You can choose one of the UART types according to your purpose of serial communication.

- 'External' is opened port for a 3rd party program. The data communication setting is not fixed between external device and ERNITEC EVA .
- 'Internal' is opened for PTZ or auxiliary device.

## SerialOverIP

What is Serial Over IP?

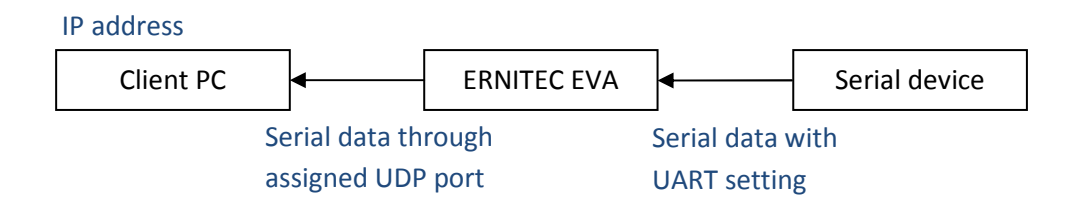

*IP address* : The IP address of client PC

UDP port : The port used for the data communication between ERNITEC EVA and client PC

## PTZ Protocol

*PTZ Name* : You need to set the UART type as RS485-PTZ before selecting the PTZ protocol. If you click the drop down box of PTZ name, the available protocols are listed. Choose the required protocol to communicate with your camera.

*PTZ Address* : Type the PTZ address as you have set on your PTZ camera. You may find the dip switch at the bottom of the PTZ camera which enables the cameras to have their own address. Refer to your PTZ camera hardware manual for the PTZ address setting.

## Baud Rate, Data, Parity, Stop, Flow Control

These settings are necessary when you want your serial device to communicate with the ERNITEC EVA series. The default values of web page are set for the RS485 PTZ device but you can set the values according to your own device requirement.

# **4.7. MAINTENANCE**

## 4.7.1. Firmware Update port setting

|                                                                                  |                                                       | VIEW   SETUP |
|----------------------------------------------------------------------------------|-------------------------------------------------------|--------------|
| Basic Configuration     Video & Audio     Event Configuration     System Ontions | Firmware Update<br>Configuration<br>Configuration     |              |
| <ul> <li>IO Configuration</li> </ul>                                             | TCP/IP listen port number of server : [1111] (165535) |              |
| ▼ Maintenance                                                                    | Apply Reset                                           |              |
| System Log                                                                       |                                                       | v1.03.00     |
| Webpage                                                                          |                                                       |              |
|                                                                                  |                                                       |              |
| ▼ VCA<br>▼ Motion Detect                                                         |                                                       |              |
| ► About                                                                          |                                                       |              |

Firmware update is allowed only by the IPAdminTool.exe, which is provided in the SDK (\BIN\TOOLS\AdminTool vX.X.X.X). Refer to the 'EVA SERIES Tools User's Manual.pdf' to find out how to update the firmware on your ERNITEC EVA.

Before you upload the firmware with IPAdminTool.exe, check the 'Enable Firmware Update' box and set the port number. If you remove the check this box, updating the firmware is not allowed.

## 4.7.2. Getting system Log

|                                         |                                                    | VIEW   SETUP |
|-----------------------------------------|----------------------------------------------------|--------------|
| <ul> <li>Basic Configuration</li> </ul> | System Log                                         |              |
| Video & Audio                           | Configuration                                      |              |
| Event Configuration                     | Enable System Log                                  |              |
| System Options                          | Max size of each log file : 64 (min:32KB~max:200KB | )            |
| IO Configuration                        |                                                    | 5            |
| V Maintenance                           | LOG LIST                                           |              |
| Firmware Update                         |                                                    |              |
| System Log                              | Apply Reset                                        |              |
| Webpage                                 |                                                    | v1.04.00     |
| ▼ VCA                                   |                                                    |              |
| ▼ Motion Detect                         |                                                    |              |
| > About                                 |                                                    |              |

In order to get the system log of ERNITEC EVA series, please follow the steps of below.

- 1. Check the 'Enable System Log' box
- 2. Type max size of file between 32KB and 200KB. Then, the log files will be created according to the fixed size (Up to 5 files are created and the oldest file will be replaced by the latest file).
- 3. Click Apply button and then the log file will be created.

If you want to see the log list, click the LOG LIST button.

**Name** : The log files are named automatically. It's not allowed for user to name it manually. **Size** : Log file size is updated in real time.

Latest access time : Latest time when ERNITEC EVA accessed the internal system to get the log.

|                                          | 🖉 Maintenance/System L      | og/LOG LIST - NVC1 | 000 - Windows Internet Explorer |                       |
|------------------------------------------|-----------------------------|--------------------|---------------------------------|-----------------------|
|                                          | 🖉 https://192.168.111.32/ad | min/loglist.shtml  |                                 | Y 😵 Certificate Error |
|                                          | LOG LIST                    |                    |                                 | 8                     |
|                                          | Hame                        | Size(Byte)         | Latest access time              |                       |
|                                          | messages                    | 12566              | Thu Feb 5 06:13:28 2009         |                       |
|                                          | messages.0                  | 65609              | Thu Feb 5 06:11:36 2009         |                       |
|                                          | messages.1                  | 65557              | Thu Jan 29 01:22:33 2009        |                       |
|                                          | messages.2                  | 65562              | Wed Jan 28 08:48:37 2009        | 20                    |
|                                          | messages.3                  | 65617              | Sun Jan 18 03:33:15 1970        |                       |
|                                          | messages.4                  | 65572              | Sat Jan 17 20:55:21 1970        |                       |
| Created file<br>names are<br>shown here. |                             | Rene               | w Close                         | v1.02.00              |
|                                          |                             |                    |                                 | 2                     |
|                                          |                             |                    | 😜 Internet                      | 🔍 100% 🔻 🔬            |

## 4.7.3. Webpage option for VCA

|                     | VIEW   SETUP                            |
|---------------------|-----------------------------------------|
|                     |                                         |
| Basic Configuration | Webpage                                 |
| Video & Audio       | Configuration                           |
| Event Configuration | Display VCA streaming at the VIEW page. |
| System Options      |                                         |
| IO Configuration    | Apply Reset                             |
| V Maintenance       |                                         |
| Firmware Update     |                                         |
| System Log          |                                         |
| Webpage             |                                         |
|                     |                                         |
|                     |                                         |
| VCA                 |                                         |
| V Motion Detect     |                                         |
| ► About             | v1.00.00                                |

If you check the 'Display VCA streaming at the VIEW page', it enables you to get the Video Contents Analysis stream at the view page.

# **4.8. VCA**

Refer to the separate documents, *VCAsys.chm* in the SDK (path : \DOC).

# 4.9. MOTION DETECTION

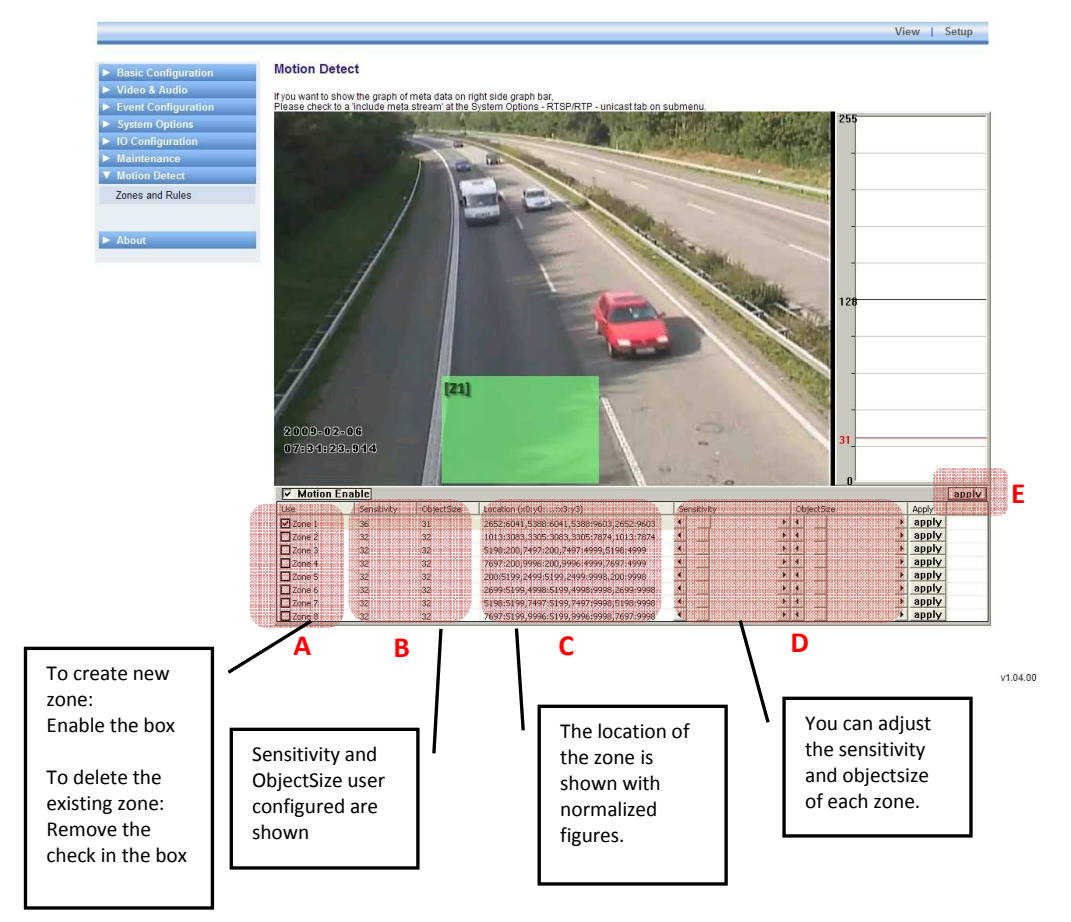

The picture above is the example of zone setting on the highway image.

## How to configure the motion detection zones:

- 1. Check the box of section A to create new zone for motion detection (It supports up to 8 zones). If you want to remove the existing zone, remove the check of the box.
- 2. Adjust the sensitivity and objectsize of selected zone in the section D.
- 3. Click apply button for each zones on the right side.
- 4. If you have completed the configuration of zones with the step 1~3, check the Motion Enable box to enable the motion detection and click the apply button E.
- 5. Now, get out of the [Setup] page and go to the [View] page to see the activation of the zone configuration. When any motion is detected in the configured zone, the zone will flicker every time.

## What is Sensitivity?

Every motion detection zone is divided into multiple squares, which is called 'Macro blocks.' And each of macro blocks consists of 16 x 16 pixels. The value of sensitivity means the sensitivity of each macro block. If you want to configure the zone less sensitive than the factory default, set the figure higher by dragging the bar of section D. Likewise, if you want to configure the zone more sensitive than the factory default, set the figure lower.

## What is Objectsize?

The objectsize value means the proportion of the macro blocks which has exceeded the configured sensitivity. If you want to configure the zone less sensitive than the factory default, set the figure higher by dragging the bar of section D. Likewise, if you want to configure the zone more sensitive than the factory default, set the figure lower.

# 4.10. ABOUT

## **4.10.1. Version**

|                     |                  |                                   | VIEW   SETUP |
|---------------------|------------------|-----------------------------------|--------------|
|                     |                  |                                   |              |
| Basic Configuration | Version          |                                   |              |
| Video & Audio       |                  |                                   |              |
| Event Configuration | Firmware version | : 0.99.14                         |              |
| System Options      |                  |                                   |              |
|                     | Hardware         | V1.50.0001A005.0.00 - SN8A0040020 |              |
| IO Configuration    | MAC address      | 00:13:23:04:6F:20                 |              |
| Maintenance         | Microprocessor   | 1.15                              |              |
| Maintenance         | Bootloader       | V2.33                             |              |
| VCA                 | Kernel           | Linux 2.6.23 #179                 |              |
|                     | Root filesystem  | 0.98.06                           |              |
| Motion Detect       | APP filesystem   | 0.58.00                           |              |
| About               |                  |                                   |              |
| Varaian             | Webpage          | 0.132.00                          |              |
| version             | ActiveX          | 0.14.0.6266                       |              |
| Licenses            | SSSDK            | 0.59.00                           |              |
|                     | HTTP-API         | 1.41.15                           |              |
|                     | VCA Tracker      | 01.00.03                          |              |
|                     | Third party      | n/a                               |              |
|                     | Video in         | onside discover                   |              |
|                     | Video out        | analog i channel                  |              |
|                     | Audio in         | 1 abappal                         |              |
|                     | Audio-out        | 1 channel                         |              |
|                     | DI/DO            | 2/2                               |              |
|                     | LIART#1          | re/85 re232#                      |              |
|                     | LIART#2          | n/a                               |              |
|                     | USB              | external port                     |              |
|                     | PoF              | available                         |              |
|                     | SD slot          | available                         |              |
|                     | Day & Night      | n/a(none)                         |              |
|                     |                  |                                   | v1 12 (      |

You can find the information about the current firmware version on the top of the page. Hardware and software version information etc are found in this page as well.

## 4.10.2. Licenses

| Basic Configuration | Licenses                      |  |
|---------------------|-------------------------------|--|
| Video & Audio       | Third Party Software Licenses |  |
| Event Configuration |                               |  |
| System Options      | View licenses                 |  |
| IO Configuration    |                               |  |
| Maintenance         |                               |  |
| > VCA               |                               |  |
| Motion Detect       |                               |  |
| V About             |                               |  |
| Version             |                               |  |
| Licenses            |                               |  |
|                     |                               |  |
|                     |                               |  |

## Third Party Software License

When you have added the third party software on EVA SERIES, you can use this page to check out the licenses.
# **5. SAFETY MODE**

# 5.1. What is Safety Mode?

Your EVA SERIES or system could encounter an unexpected occasion such as broken firmware file or uncompleted loading of firmware file during system booting. To restore the system after the emergency cases, EVA SERIES and system provides the emergency firmware as a factory default. Your system will get restarted with Safety Mode when there is any error on your booting system files.

# 5.2. Why your EVA SERIES or system boots in Safety Mode?

Normally, the cause of 'safety mode' is classified into 3 types.

- \* When the power supply is unplugged in the middle of system booting.
- \* When the firmware files required for system booting are damaged.

\* When a user has not completed the booting files system and try to boot the system (Applied only for the case of Server Side SDK user)

# 5.3. How to recover your system from Safety Mode?

SAFETY MODE

#### System is started in Safety Mode.

#### What is Safety Mode?

When the file system is broken or required programs are not run properly, the system is on Safety Mode. Only the minimal system files are on the memory and it enables user to update the full firmware.

#### How to Update?

1. Run the IPAdminTool.exe in the SDK (\BIN\TOOLS\AdminTool)

Search and select your NVC/IPE series.
 Select the *Protect Update* menu and follow the provided procedure

Refer to the NVC Tools manual.pdf for more detailed information of update.

#### Firmware version : 0.03.00

Safe kernel : Linux 2.6.23 #175 Safe root file system : 0.03.00

v0.02.00

| 😹 IPAdminTool V3.7.0            |           |                                                 |                                                             |                                 |                               |                                  |
|---------------------------------|-----------|-------------------------------------------------|-------------------------------------------------------------|---------------------------------|-------------------------------|----------------------------------|
| File Setup System               |           |                                                 |                                                             |                                 |                               |                                  |
| IP Setup Update                 | Rebo      | ot   Device                                     | Info   Refresh                                              | Updating                        |                               | Exit                             |
| Selected Device :               |           |                                                 |                                                             |                                 |                               |                                  |
| Product Name 🔺                  | Rack Info | IP Address                                      | MAC Address                                                 | Friendly Name                   | Firmware                      | Uptime                           |
| EVA201-DN<br>EVA1000<br>EVA1101 |           | 192.168.7.240<br>192.168.7.245<br>192.168.7.241 | 00:13:23:04:26:19<br>00:13:23:04:25:C9<br>00:13:23:04:11:5F | EVA201-DN<br>EVA1000<br>EVA1101 | 1.02.04<br>1.02.04<br>1.02.04 | 05,02:23<br>00,07:21<br>12,07:17 |
| Filter                          |           | Apply                                           |                                                             | Device count : 3                |                               |                                  |

If you see the screen below, that means your system has rebooted at 'Safety Mode' and you should follow the steps.

- 1. Click the 'Reboot' button on the webpage
- 2. Wait for about 1 minute until the system gets restarted at normal condition.
- 3. Try to access the webpage again and check out if it displays the webpage in normal.

#### If your system still keeps rebooting at Safety Mode even with the steps of above?

It means some parts of your firmware files on the system are damaged and not available any more. Please try the steps of below to recover the firmware file.

- 1. Run the IPAdminTool.exe program in the SDK (\BIN\TOOLS\AdminTooL). Then, you may find that your EVA SERIES or is with 'Safety Mode' on the IPAdminTool as below.
- 2. Right-click at the device name and select the 'Update' menu.

NOTE : Please find the detailed instruction at the 'EVA SERIES Tools User's Manual.pdf' to know how to update firmware, which is located at SDK (\DOC). The section '2.6. How to update firmware remotely by IPAdminTool' will guide you to understand the updating procedure.

If you have completed the firmware update, you can access the webpage and check out if your system boots in a normal booting mode.

# 5.4. Limited functions under Safety Mode

Though it varies by operating system, typically safe mode loads as few executable modules as possible and usually disables normal working of device.

#### Available functions

IP change by IPAdminTool Scanning by IPAdminTool Searched by UPnP program

#### Limited functions

RTSP or HTTP streaming Event messages or alarming Recognition of HTTP API commands

# 6. REFERENCE TO MODELS

# 6.5. EVA 1001

#### **Video Input**

The Video Standard Format of video input depends on the lens type of your EVA 1001. If your camera has the type of CMOS lens, the video standard format will show you CMOS selected configuration on the webpage.

|                     |                    | VIEW   SET                                   |  |  |  |  |  |
|---------------------|--------------------|----------------------------------------------|--|--|--|--|--|
|                     | Video Input Se     | atting                                       |  |  |  |  |  |
| Basic Configuration | video input de     | ading                                        |  |  |  |  |  |
| Video & Audio       | Friendly Name      |                                              |  |  |  |  |  |
| Video-In            |                    | video                                        |  |  |  |  |  |
| Burnt-in Text       | Video Standard For | mat                                          |  |  |  |  |  |
| Codec               | _                  | © CMOS                                       |  |  |  |  |  |
| Audio               |                    |                                              |  |  |  |  |  |
| SnapShot            | Image Signal Proce | ssing                                        |  |  |  |  |  |
|                     | Color              |                                              |  |  |  |  |  |
| Event Configuration | Brightness:        | 128 [0 255, default 128]                     |  |  |  |  |  |
|                     | Contrast:          | 92 [0 255, default 92]                       |  |  |  |  |  |
| System Options      | Hue:               | 128 [0 255, default 128]                     |  |  |  |  |  |
| IU Configuration    | Saturation:        | 128 [0 255, default 128]                     |  |  |  |  |  |
| Maintenance         | Sharpness:         | 128 [0 255, default 128]                     |  |  |  |  |  |
| VCA                 | Addition           | 8 5 48                                       |  |  |  |  |  |
| Motion Detect       | Vertical Delay:    | 20 [2 128 default 20]                        |  |  |  |  |  |
| About               | Horizontal Delay:  | 20 [1 120, default 20]                       |  |  |  |  |  |
|                     | Missor             |                                              |  |  |  |  |  |
|                     | MILLOL.            |                                              |  |  |  |  |  |
|                     | Lighting Attribute |                                              |  |  |  |  |  |
|                     | Frequency:         | O 50Hz                                       |  |  |  |  |  |
|                     | White Balance:     | Automatic 🝸 [default Automatic]              |  |  |  |  |  |
|                     | Slow Shutter       | enable                                       |  |  |  |  |  |
|                     |                    | target: 1/8 🎽 frame per second [default 1/8] |  |  |  |  |  |
|                     |                    | ○ disable                                    |  |  |  |  |  |
|                     | Exposure Mode      | O Auto                                       |  |  |  |  |  |
|                     |                    | O Manual                                     |  |  |  |  |  |
|                     |                    | target: 128 [0 255, default 128]             |  |  |  |  |  |
|                     | Gain               |                                              |  |  |  |  |  |
|                     | AGC                |                                              |  |  |  |  |  |
|                     |                    | Max Gain: 30 V dB [default 30]               |  |  |  |  |  |
|                     |                    | O disable                                    |  |  |  |  |  |
|                     |                    | target 7 [0 255 default 7]                   |  |  |  |  |  |
|                     |                    | [6 200, 00000.7]                             |  |  |  |  |  |
|                     | PREVIEW            |                                              |  |  |  |  |  |
|                     |                    |                                              |  |  |  |  |  |
|                     |                    | Apply                                        |  |  |  |  |  |

v1.07.04

### **Event Configuration**

Only Video, Motion Detection, VCA, Network, and Health are supported for the event publisher (DI/DO are not supported). Refer to section 4.4. Event Configuration for the explanation of the setting.

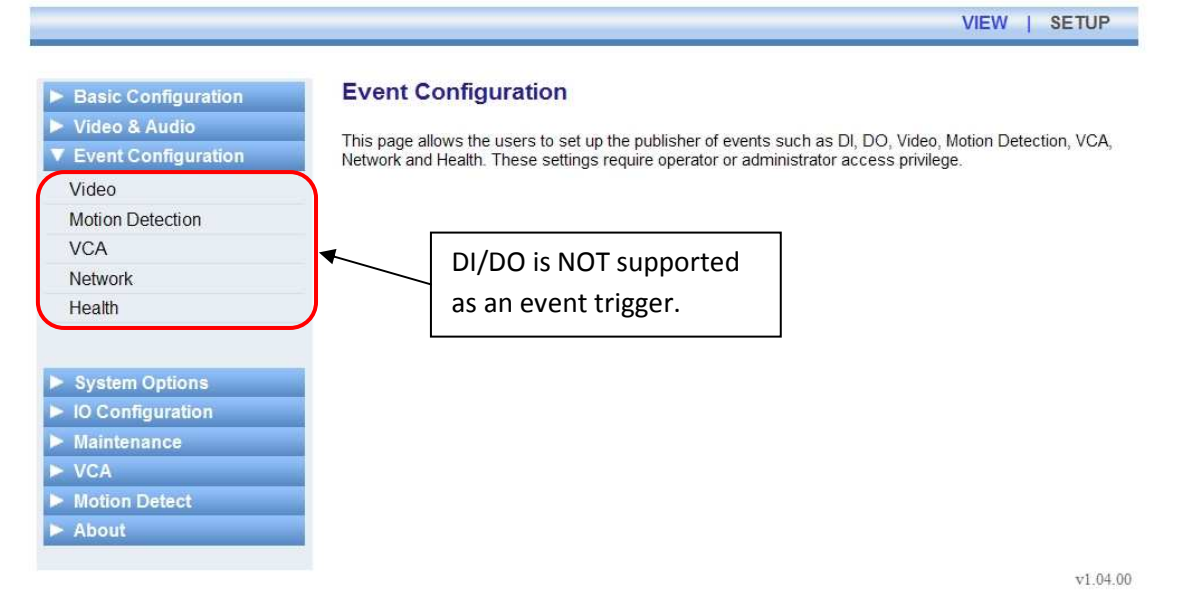

#### **USB/SD Storage**

USB/SD ports are NOT supported.

#### **USB Wireless LAN**

USB port for Wireless LAN is NOT supported.

#### DI/DO Control

DI/DO is NOT supported.

#### **UART Setting for serial device**

Serial communication available for users is NOT supported.

# 6.6. EVA 101

#### **Video Input**

#### Camera OSD Menu Control

For OSD menu operation, refer to the 'EVA 101 OSD Menu Control Manual' in the SDK.

|                     |                                    | tting       |                                     |                       |  |  |  |
|---------------------|------------------------------------|-------------|-------------------------------------|-----------------------|--|--|--|
| Basic Configuration | video input se                     | ung         |                                     |                       |  |  |  |
| Video & Audio       | Friendly Name                      |             |                                     |                       |  |  |  |
| Video-In            |                                    | video       |                                     |                       |  |  |  |
| Burnt-in Text       | Video Standard For                 | nat         |                                     |                       |  |  |  |
| Codec               | video Standard For                 |             | C O PAL                             |                       |  |  |  |
| Audio               |                                    |             |                                     |                       |  |  |  |
| SnapShot            | High Performance In<br>Deinterlace | mage Proce  | ssing                               |                       |  |  |  |
|                     | Deintenace                         | Ella<br>O L | Jordware platform                   |                       |  |  |  |
|                     |                                    | © 1         | SP software - Rest Quality          |                       |  |  |  |
| Event Configuration |                                    | 0           | )SP software - Best Performa        | nce                   |  |  |  |
| System Options      |                                    | 0.          |                                     |                       |  |  |  |
| IO Configuration    | Attribute Setting                  | 100         |                                     |                       |  |  |  |
| Maintenance         | Digititess.                        | 120         |                                     |                       |  |  |  |
| VCA                 | Contrast                           | 92          | [0 255, default 92]                 |                       |  |  |  |
| Motion Detect       | Hue:                               | 128         | [0 255, default 128] (On            | ly use in 'NTSC')     |  |  |  |
| > About             | Saturation:                        | 128         | [0 255, default 128]                |                       |  |  |  |
|                     | Sharpness:                         | 128         | [0 255, default 128]                |                       |  |  |  |
|                     | Adjust                             |             |                                     |                       |  |  |  |
|                     | Vertical Delay:                    | 20          | [2 128, default 20 NTSC             | 24 PAL]               |  |  |  |
|                     | Horizontal Delay:                  | 20          | 20 [1 128, default 20 NTSC, 14 PAL] |                       |  |  |  |
|                     | Camera OSD Menu (                  | Control     |                                     |                       |  |  |  |
|                     | Baudrate and Parity E              | Bit 38400   | bps * NONE *                        | Baud rate is fixed as |  |  |  |
|                     |                                    | -           |                                     | Bauu rate is likeu as |  |  |  |
|                     |                                    |             |                                     | 38400 bps (Not        |  |  |  |
|                     | 1                                  |             |                                     | adjustable by user)   |  |  |  |
|                     |                                    |             |                                     |                       |  |  |  |
|                     | PREVIEW                            |             |                                     |                       |  |  |  |
|                     |                                    |             |                                     |                       |  |  |  |
|                     |                                    |             | Apply Depat                         |                       |  |  |  |

Refer to the section 4.3. VIDEO & AUDIO for more information about settings other than Camera OS menu Control.

## **Event Configuration**

Refer to the section 4.4. EVENT CONFIGURATION for the explanation of the setting.

#### **USB/SD Storage**

Refer to the section 4.5. SYSTEM OPTION for the explanation of the setting.

#### **USB Wireless LAN**

Refer to the section 4.5. SYSTEM OPTION for the explanation of the setting.

## DI/DO Control of EVA 101

The number of supported DI and DO DI : #1 DO : #1

Refer to the section 4.6. IO CONFIGURATION for more explanation of the setting.

|                     |                  |               |                    | VIEW   SETUP                    |
|---------------------|------------------|---------------|--------------------|---------------------------------|
|                     | Distal Osc       | (DI) [ /      | (DO)               |                                 |
| Basic Configuration | Digital Sens     | sor(DI) and A | Marm(DO)           |                                 |
| Video & Audio       | DI Resource tvi  | ne            |                    |                                 |
| Event Configuration | Diffeetune (j    | RELAY         | O VOLT             | AGE (max.5V)                    |
| System Options      | DIDO-4-4-4       |               |                    |                                 |
| ▼ 10 Configuration  | DiDOstatus       | #1            |                    |                                 |
| DI/DO               | DI               | OPEN          |                    |                                 |
| UART                | DO               | OFF           |                    |                                 |
|                     | DO Control       |               |                    |                                 |
| Maintenance         | D01              | OFF           | ON                 |                                 |
| > VGA               | Friendly name    |               |                    |                                 |
| Motion Detect       |                  | DI 1          | DI1_NAME           |                                 |
| > About             |                  | DO 1          | DO1_NAME           |                                 |
|                     | DI Trigger type  |               |                    |                                 |
|                     | DI 1             | Norma         | l Open 🛛 🔿 Norma   | al Close                        |
|                     | DI Interval betw | veen triggers |                    |                                 |
|                     | DI 1             | 0             | second (0 ~ 999)   | 0 : trigger for every detection |
|                     | DO Working tin   | ne            |                    |                                 |
|                     | DO 1             | 0             | second (0 ~ 99999) | 0 : infinite                    |

Apply Reset

v1.12.00

## UART Setting for serial device of EVA 101

| Video & Audio       |              |                |                | -       |                          |
|---------------------|--------------|----------------|----------------|---------|--------------------------|
| Event Configuration | UART1        |                |                |         | Pofor to the costion 16  |
| System Options      | туре         | Internal       |                |         | Refer to the section 4.0 |
| O Configuration     |              |                | RS485-PTZ      |         | IO CONFIGURATION for     |
| 00/וכ               |              |                | ORS485-AUX     |         | the explanation of the   |
| IART                |              |                | RS232-PTZ      |         | the explanation of thes  |
|                     |              |                | RS232-AUX      |         | setting.                 |
|                     |              |                | O SerialOverIP | L       |                          |
| Maintenance         |              | External       |                |         |                          |
| VCA                 |              |                | O RS485-AUX    |         |                          |
| Motion Detect       |              |                | 0 K3232-A0     |         |                          |
| About               | SerialOverIP |                |                |         |                          |
|                     |              | IP address :   |                |         |                          |
|                     |              | UDP port :     | 7001           |         |                          |
|                     | PTZ Protocol |                |                |         |                          |
|                     |              | PTZ Name :     | custom02.ptzs  | 5       | •                        |
|                     |              | PTZ Address :  | 1              |         |                          |
|                     | Baud Date    |                |                |         |                          |
|                     | Dadu Kate    | 9600 🗸         |                |         |                          |
|                     |              |                |                |         |                          |
|                     | Data         | 0.515          | 0.00           | 0.715   | 0.000                    |
|                     |              | ⊖ 5 bit        | O 6 bit        | O 7 bit | Ø 8 bit                  |
|                     | Parity       |                |                |         |                          |
|                     |              | O even         | O odd          | none    |                          |
|                     | Ston         |                |                |         |                          |
|                     | 3100         | <li>1 hit</li> | O 2 bit        |         |                          |
|                     |              | e i bit        | <u> </u>       |         |                          |
|                     | Flow Control |                |                |         |                          |
|                     |              | none           |                |         |                          |

UARTO : Reserved for the internal debugging purpose with RS232C.

UART1 : RS485 port

UART2 : Reserved for the communication of camera OSD control

**IMPORTANT** : Only UART1 is available for users but UART0 and UART2 are reserved for internal communication purpose which are not opened to users.

**NOTE** : The UART setting depends on the hardware version and firmware version of your device. The setting configuration of above is based on the *hw v1.3 / firmware v1.00.06*. You can check out the version information at [Setup] – [About] – [Version] tab of the webpage.

**NOTE** : If you want the RS232C, please use the 485-232 converter.

# 6.7. **EVA** 1101

#### **Video Input**

|                     | Video Input Se                           | tting                            |                                                                |
|---------------------|------------------------------------------|----------------------------------|----------------------------------------------------------------|
| Basic Configuration | video input se                           | ung                              |                                                                |
| Video & Audio       | Friendly Name                            |                                  |                                                                |
| Video-In            |                                          | video                            |                                                                |
| Burnt-in Text       | Video Standard For                       | mat                              |                                                                |
| Codec               | _                                        | NTS                              | SC 🔘 PAL                                                       |
| Audio               | High Derformance I                       | mane Droce                       | accing                                                         |
| SnapShot            | Deinterlace                              | En:                              | able DeInterlace Algorithm                                     |
|                     |                                          | Ø                                | Hardware platform                                              |
|                     |                                          | 0                                | DSP software - Best Quality                                    |
| Event Configuration |                                          | © I                              | DSP software - Best Performance                                |
| System Options      | Attribute Setting                        |                                  |                                                                |
| IO Configuration    | Brightness:                              | 128                              | [0 255, default 128]                                           |
| Maintenance         | Contrast:                                | 92                               | 10 255. default 921                                            |
| VCA                 | Hue:                                     | 128                              | I0 255 default 1281 (Only use in 'NTSC')                       |
| Motion Detect       | Saturation:                              | 128                              | [0 255 default 128]                                            |
| About               | Sharpness'                               | 128                              | [0                                                             |
|                     | Adjust                                   | 120                              | [0 200, deladit 120]                                           |
|                     | Vertical Delay:                          | 20                               | 12 128 default 20 NTSC 24 PAL1                                 |
|                     | Horizontal Delay:                        | 20                               | [1 120, default 20 NTSC 14 PAL1                                |
|                     |                                          |                                  | [1120, deladit 2014130, 141 hL]                                |
|                     | Baudrate and Parity E                    | Bit: 38400                       | Baud rate is fixed at<br>38400 bps (Not<br>adjustable by user) |
|                     | Day & Night Mode                         |                                  |                                                                |
|                     | IR Cut Filter Mode :                     | Auto                             | <b>3</b> %                                                     |
|                     |                                          | 🔿 Day                            |                                                                |
|                     | ▼<br>Current status of ID (              | O Nigi                           | ht<br>I day "                                                  |
|                     | Current status of R C                    | Jut miter is                     | uay .                                                          |
|                     | The current status<br>Press F5 to refres | s of IR cut fill<br>h the status | ter is refreshed by the sensed brightness information of ca    |
| Configuration for   |                                          |                                  |                                                                |
| )av & Night         | PREVIEW                                  |                                  |                                                                |
|                     | 1                                        |                                  |                                                                |

#### Camera OSD Menu Control

For OSD menu operation, independent manual is provided. Refer to the 'EVA 1101 OSD Menu Control Manual' in the SDK.

#### Day & Night Mode Configuration

You can set the day or night mode of your camera at this section.

#### IR Cut filter mode :

Auto - It enables the camera to install or remove the IR Cut filter automatically according to the circumstance of the camera.

Day - IR Cut Filter is installed and it enables the camera turns into the Day mode. Night - IR Cut Filter is removed and it enables the camera turns into the Night mode

#### Current status of IR Cut filter is :

The value of the '*Current status of IR Cut filter is*' shows the current status of Day/Night mode. Tip : If you have set the 'IR Cut filter mode' as 'Auto', this value helps you to find out the current mode.

#### **Event Configuration**

Refer to the section 4.4. EVENT CONFIGURATION for the explanation of the setting.

#### **USB/SD Storage**

Only SD supported.

#### **USB Wireless LAN**

USB port for Wireless LAN is NOT supported.

## DI/DO Control of EVA 1101

The number of supported DI and DO DI : #1 DO : #1

Refer to the section 4.6. IO CONFIGURATION for the explanation about the setting.

| <ul> <li>Basic Configuration</li> </ul> | Digital Sens      | or(DI) and Ala | irm(DO)            |                   |                |
|-----------------------------------------|-------------------|----------------|--------------------|-------------------|----------------|
| Video & Audio                           | DI Pasource fun   | •              |                    |                   |                |
| Event Configuration                     | Di Resource typ   | RELAY          | O VOLT             | AGE (max 5V)      |                |
| System Options                          |                   |                |                    |                   |                |
| IO Configuration                        | DIDOstatus        | #1             |                    |                   |                |
| DI/DO                                   | DI                | OPEN           |                    |                   |                |
| UART                                    | DO                | OFF            |                    |                   |                |
|                                         | DO Control        |                |                    |                   |                |
| Maintenance                             | DO1               | OFF            | ON                 |                   |                |
| > VGA                                   | Friendly name     |                |                    |                   |                |
| Motion Detect                           |                   | DI 1           | DI1_NAME           |                   |                |
| > About                                 |                   | DO 1           | DO1_NAME           |                   |                |
|                                         | DI Trigger type   |                |                    |                   |                |
|                                         | DI 1              | Normal Op      | oen 🔍 Norma        | al Close          |                |
|                                         | DI Interval betwe | een triggers   |                    |                   |                |
|                                         | DI 1              | 0              | second (0 ~ 999)   | 0 : trigger for e | very detection |
|                                         | DO Working time   | •              |                    |                   |                |
|                                         | DO 1              | 0              | second (0 ~ 99999) | 0 : infinite      |                |

v1.12.00

## **UART Setting for serial device**

| asic Configuration | UART Setting | y              |                |         |       |
|--------------------|--------------|----------------|----------------|---------|-------|
| deo & Audio        |              |                |                |         |       |
| vent Configuration | Type         |                |                |         |       |
| ystem Options      |              | Internal       |                |         |       |
| Configuration      |              |                | RS485-PTZ      |         |       |
| / DO               |              |                | O RS485-AUX    |         |       |
| NRT                |              |                | RS232-PTZ      |         |       |
|                    | _            |                | O RS232-AUX    |         |       |
|                    |              | External       | ⊖ SerialOverIP |         |       |
| aintenance         |              |                | O RS485-AUX    |         |       |
| UA                 |              |                | O RS232-AUX    |         |       |
| otion Detect       | SerialOverIP |                |                |         |       |
| pout               | Senaloveni   | IP address :   |                |         |       |
|                    |              | UDP port :     | 7001           |         |       |
|                    |              |                | 1.000          |         |       |
|                    | PTZ Protocol | DT7 Name i     | austan 02 stra |         |       |
|                    |              | PTZ Name .     | customoz.pizs  | ~       |       |
|                    |              | PTZ Address .  |                |         |       |
|                    | Baud Rate    |                |                |         |       |
|                    |              | 9600 🗸         |                |         |       |
|                    | Data         |                |                |         |       |
|                    |              | O 5 bit        | 🔘 6 bit        | O 7 bit | 8 bit |
|                    | Parity       |                |                |         |       |
|                    |              | ○ even         | ◯ odd          | none    |       |
|                    | Stop         |                |                |         |       |
|                    | Stop         | <li>1 bit</li> | O 2 hit        |         |       |
|                    |              | O I DIC        | 0 2 54         |         |       |
|                    | Flow Control | 0              |                |         |       |
|                    |              | none           |                |         |       |

UARTO : Reserved for the internal debugging purpose with RS232C.

UART1 : RS485 port

UART2 : Reserved for the communication of camera OSD control

**IMPORTANT** : Only UART1 is available for users but UART0 and UART2 are reserved for internal communication purpose which are not opened to users.

**NOTE** : The UART setting depends on the hardware version and firmware version of your device. The setting configuration of above is based on the *hw v1.3 / firmware v1.00.06*. You can check out the version information at [Setup] – [About] – [Version] tab of the webpage.

**NOTE** : If you want the RS232C, please use the 485-232 converter.

# 6.8. EVA 4101

#### **Day & Night Mode Configuration**

#### IR Cut filter mode :

Auto - It enables the camera to install or remove the IR Cut filter automatically according to the circumstance of the camera.

Day - IR Cut Filter is installed and it enables the camera turns into the Day mode. Night - IR Cut Filter is removed and it enables the camera turns into the Night mode

#### Current status of IR Cut filter is :

The value of the '*Current status of IR Cut filter is*' shows the current status of Day/Night mode. Tip : If you have set the 'IR Cut filter mode' as 'Auto', this value helps you to find out the current mode.

| Basic Configuration                     | Video Input Set                    | ting              |                                          |  |  |  |  |
|-----------------------------------------|------------------------------------|-------------------|------------------------------------------|--|--|--|--|
| Video & Audio                           | Friendly Name                      |                   |                                          |  |  |  |  |
| Video-In                                | riteliuly Name                     | video             |                                          |  |  |  |  |
| Burnt-in Text                           |                                    |                   |                                          |  |  |  |  |
| Codec                                   | Video Standard Form                | at<br>M NTS       |                                          |  |  |  |  |
| Audio                                   |                                    | Onic              |                                          |  |  |  |  |
| SnapShot                                | High Performance Im<br>Deinterlace | age Proce         | ssing<br>able Delaterlace Algorithm      |  |  |  |  |
|                                         |                                    | Hardware platform |                                          |  |  |  |  |
|                                         | DSP software - Best Quality        |                   |                                          |  |  |  |  |
| <ul> <li>Event Configuration</li> </ul> |                                    | © 1               | DSP software - Best Performance          |  |  |  |  |
| <ul> <li>System Options</li> </ul>      | Attribute Setting                  |                   |                                          |  |  |  |  |
| IO Configuration                        | Brightness:                        | 128               | [0 255, default 128]                     |  |  |  |  |
| Maintenance                             | Contrast:                          | 92                | 10 255. default 921                      |  |  |  |  |
| > VCA                                   | Hue:                               | 128               | I0 255 default 1281 (Only use in 'NTSC') |  |  |  |  |
| Motion Detect                           | Saturation:                        | 128               | 10 255 default 1281                      |  |  |  |  |
| ADOUL                                   | Sharpness:                         | 128               | [0                                       |  |  |  |  |
|                                         |                                    | 120               | [0 200, deladit 120]                     |  |  |  |  |
|                                         | Adjust                             | 24                |                                          |  |  |  |  |
|                                         | Venical Delay.                     | 24                | [2 128, default 20 NTSC, 24 PAL]         |  |  |  |  |
|                                         | Horizontal Delay:                  | 14                | [1 128, default 20 NTSC, 14 PAL]         |  |  |  |  |
|                                         | Day & Night Mode                   |                   |                                          |  |  |  |  |
|                                         | IR Cut Filter Mode :               | Auto              | 2                                        |  |  |  |  |
|                                         |                                    | O Day             | -                                        |  |  |  |  |
|                                         | Current status of IR Cu            | ut filter is "    | day ".                                   |  |  |  |  |

#### **Camera OSD Menu Control**

For OSD menu operation, refer to the 'EVA 4101 OSD Menu Control Manual' in the SDK.

### **Event Configuration**

Refer to the section 4.4. EVENT CONFIGURATION for the explanation about the setting.

#### **USB/SD Storage**

USB/SD ports are NOT supported.

#### **USB Wireless LAN**

USB port for Wireless LAN is NOT supported.

## DI/DO Control of EVA 4101

**The number of supported DI and DO** DI : #1, #2, #3, #4 DO : #1, #2,

Refer to the section 4.6. IO CONFIGURATION for the explanation of the setting.

|                                         |                    |              |           |                |                 | VIEW   SET      |
|-----------------------------------------|--------------------|--------------|-----------|----------------|-----------------|-----------------|
|                                         | Digital Sana       | or(DI) and ( |           |                |                 |                 |
| <ul> <li>Basic Configuration</li> </ul> | Digital Series     |              |           |                |                 |                 |
| Video & Audio                           | DI Resource type   |              |           |                |                 |                 |
| Event Configuration                     |                    | RELAY        |           | O VOLTA        | AGE (max.5V)    |                 |
| System Options                          | DIDOstatus         |              |           |                |                 |                 |
| 7 IO Configuration                      |                    | #1           | #2        | #3             | #4              |                 |
| DI / DO                                 | DI                 | OPEN         | OPEN      | OPEN           | OPEN            |                 |
| UART                                    | DO                 | OFF          | OFF       |                |                 |                 |
|                                         | DO Control         | -            |           | 2              |                 |                 |
| Maintenance                             | DO1                | OFF          | ON        |                |                 |                 |
| VCA                                     | DO2                | OFF          | ON        |                |                 |                 |
| r VGA                                   | Eriondly name      |              | 191-03    |                |                 |                 |
| About                                   | ritenuity name     | DI 1         | DI1 NAM   | ΙE             |                 |                 |
|                                         |                    | DI 2         | DI2 NAM   | IE             |                 |                 |
|                                         |                    | DI 3         | DI3_NAM   | IE             |                 |                 |
|                                         |                    | DI 4         | DI4_NAM   | IE             |                 |                 |
|                                         |                    | DO 1         | DO1_NA    | ME             |                 |                 |
|                                         |                    | DO 2         | DO2_NA    | ME             |                 |                 |
|                                         | DI Trigger type    |              |           |                |                 |                 |
|                                         | DI 1               | Normal       | l Open    | Norma          | al Close        |                 |
|                                         | DI 2               | Normal       | l Open    | 🔘 Normal Close |                 |                 |
|                                         | DI 3               | Normal       | l Open    | Norma          | al Close        |                 |
|                                         | DI 4               | Normal       | l Open    | 🔘 Norma        | al Close        |                 |
|                                         | DI Interval betwee | en triggers  |           |                |                 |                 |
|                                         | DI 1               | 0            | second (0 | ~ 999)         | 0 : trigger for | every detection |
|                                         | DI 2               | 0            | second (0 | ~ 999)         | 0 : trigger for | every detection |
|                                         | DI 3               | 0            | second (0 | ~ 999)         | 0 : trigger for | every detection |
|                                         | DI 4               | 0            | second (0 | ~ 999)         | 0 : trigger for | every detection |
|                                         | DO Working time    |              |           |                |                 |                 |
|                                         | DO 1               | 0            | second (0 | ~ 99999)       | 0 : infinite    |                 |
|                                         | DO 2               | 0            | second (0 | ~ 99999)       | 0 : infinite    |                 |

Apply Reset

v1.12.00

#### UART Setting for serial device of EVA 4101

| Basic Configuration | UART Settin      | g             |              |         |                     |
|---------------------|------------------|---------------|--------------|---------|---------------------|
| Video & Audio       | 10-1403/000-More |               |              |         |                     |
| Event Configuration | UART1            |               |              |         |                     |
| System Options      | Type             | Internal      |              |         |                     |
| 10 Configuration    |                  |               | RS485-PTZ    | ) r     |                     |
|                     |                  |               | C RS485-AUX  |         | Serial port is      |
| LIART               |                  |               | O RS232-PTZ  |         | assigned only fo    |
|                     |                  |               | C RS232-AUX  |         | PC/05_DT7           |
|                     |                  | External      | SerialOverIP |         | N340J-F1Z           |
| Maintenance         |                  |               | RS485-AUX    |         | internally. It's no |
| VCA                 |                  |               | RS232-AUX    |         | adiustable by       |
| Motion Detect       | SerialOverIP     |               |              |         | , ,                 |
| About               | Sendoveni        | IP address :  | -            |         | user.               |
|                     |                  | UDP port :    | 7001         |         |                     |
|                     | PTZ Protocol     |               |              |         |                     |
|                     |                  | PTZ Name :    | pelco-d.ptzs |         | •                   |
|                     |                  | PTZ Address : | 1            |         |                     |
|                     | Baud Rate        |               |              |         |                     |
|                     |                  | 2400 👻        |              |         |                     |
|                     | Data             |               |              |         |                     |
|                     |                  | 🔘 5 bit       | 🗇 6 bit      | 🖱 7 bit | 8 bit               |
|                     | Parity           |               |              |         |                     |
|                     |                  | i even        | 🔘 odd        | one     |                     |
|                     | Stop             |               |              |         |                     |
|                     |                  | 1 bit         | 🔘 2 bit      |         |                     |
|                     | Flow Control     |               |              |         |                     |
|                     |                  | none          |              |         |                     |
|                     |                  | le none       |              |         |                     |

*UARTO* : Reserved for the internal debugging purpose with RS232C. *UART1*: Reserved for the communication of PTZ control

**IMPORTANT** : No UART is available for users external device purpose.

**NOTE** : The UART setting depends on the hardware version and firmware version of your device. The setting page of above is based on the *hw* v1.0 / *firmware* v1.00.06. You can check out the version information at [Setup] – [About] – [Version] tab of the webpage.

# 6.9. EVA 3101

#### **Video Input**

Refer to the section 4.3. VIDEO & AUDIO for the explanation about the video input setting.

| Basic Configuration                     | Video Input Set     | tting             |                                        |   |  |  |
|-----------------------------------------|---------------------|-------------------|----------------------------------------|---|--|--|
| Video & Audio                           | Friendly Name       |                   |                                        |   |  |  |
| Video-In                                | i nonalj namo       | video             |                                        |   |  |  |
| Burnt-in Text                           | Midae Chendred From |                   |                                        |   |  |  |
| Codec                                   | video Standard Form | NTSC              | PAI                                    |   |  |  |
| Audio                                   |                     |                   | ****                                   |   |  |  |
| SnapShot                                | Deinterlace         | nage Process      | ing<br>la Dalatariaca Algorithm        |   |  |  |
|                                         | Demondo             | Hardware platform |                                        |   |  |  |
|                                         |                     | @ DS              | P software - Best Quality              |   |  |  |
| <ul> <li>Event Configuration</li> </ul> |                     | O DS              | P software - Best Performance          |   |  |  |
| System Options                          | Attribute Setting   |                   |                                        |   |  |  |
| <ul> <li>IO Configuration</li> </ul>    | Brightness:         | 128               | I0 255 default 1281                    |   |  |  |
| Maintenance                             | Contrast            | 92                | 0 255 default 021                      |   |  |  |
| · VCA                                   | Hue                 | 128               | [0 255, default 92]                    |   |  |  |
| Motion Detect                           | Caturation:         | 120               | [0 255, default 128] (Only use in NTSC | ) |  |  |
| About                                   | Saturation.         | 128               | [0 255, default 128]                   |   |  |  |
|                                         | Sharpness:          | 128               | [0 255, default 128]                   |   |  |  |
|                                         | Adjust              |                   |                                        |   |  |  |
|                                         | Vertical Delay:     | 20                | [2 128, default 20 NTSC, 24 PAL]       |   |  |  |
|                                         | Horizontal Delay:   | 20                | [1 128, default 20 NTSC, 14 PAL]       |   |  |  |
|                                         |                     |                   |                                        |   |  |  |
|                                         | PREVIEW             |                   |                                        |   |  |  |

#### **Camera OSD Menu Control**

For OSD menu operation, refer to the 'EVA 3101 OSD Menu Control Manual' in the SDK.

#### **Event Configuration**

Refer to the section 4.4. EVENT CONFIGURATION for the explanation of the setting.

#### **USB/SD Storage**

Only SD supported.

## **USB Wireless LAN**

USB port for Wireless LAN is NOT supported.

## DI/DO Control of EVA 3101

Supported DI : #1 Supported DO : #1

Refer to the default section 4.6. IO CONFIGURATION for the explanation of the setting.

| Basic Configuration | Digital Sen     | sor(DI) and A | arm(DO)            |                           |        |
|---------------------|-----------------|---------------|--------------------|---------------------------|--------|
| Video & Audio       | DI Deserverse t |               |                    |                           |        |
| Event Configuration | Di Resource ty  | RELAY         | O VOLT             | AGE (max 5\/)             |        |
| System Options      |                 | © NEEAI       | © VOLT             | AGE (Max.SV)              |        |
| IO Configuration    | DIDOstatus      | #1            |                    |                           |        |
| DI/DO               | DI              | OPEN          |                    |                           |        |
| UART                | DO              | OFF           |                    |                           |        |
|                     | DO Control      |               |                    |                           |        |
| Maintenance         | DO1             | OFF           | ON                 |                           |        |
| > VCA               | Friendly name   |               |                    |                           |        |
| Motion Detect       |                 | DI 1          | DI1_NAME           |                           |        |
| ► About             |                 | DO 1          | DO1_NAME           |                           |        |
|                     | DI Trigger type | •             |                    |                           |        |
|                     | DI 1            | Normal C      | Open O Norma       | al Close                  |        |
|                     | DI Interval bet | ween triggers |                    |                           |        |
|                     | DI 1            | 0             | second (0 ~ 999)   | 0 : trigger for every det | ection |
|                     | DO Working tir  | ne            |                    |                           |        |
|                     | DO 1            | 0             | second (0 ~ 99999) | 0 : infinite              |        |

v1.12.00

### UART Setting for serial device of EVA 3101

|                                         |              |               |              |             | VIEW   SETU |
|-----------------------------------------|--------------|---------------|--------------|-------------|-------------|
|                                         |              | 1.00 P        |              |             |             |
| <ul> <li>Basic Configuration</li> </ul> | UART Settin  | ng            |              |             |             |
| Video & Audio                           | Port         |               |              |             |             |
| Event Configuration                     |              | ⊙ UART1       |              |             |             |
| System Options                          |              |               |              |             |             |
| IO Configuration                        | Type         | Internal      |              |             |             |
| DI/DO                                   |              |               | RS485-PTZ    | !           |             |
| UART                                    |              |               | RS485-AU     | (           |             |
| 0, 111                                  |              |               | O RS232-PT2  | 2           |             |
|                                         |              |               | O RS232-AUX  | (           |             |
| Maintenance                             |              |               | SerialOverl  | P           |             |
| VCA                                     |              | External      |              |             |             |
| Motion Detect                           |              |               | RS485-AU     | (           |             |
| About                                   |              |               | C RS232-AU   | (           |             |
|                                         | SerialOverIP |               |              |             |             |
|                                         |              | IP address :  |              |             |             |
|                                         |              | UDP port :    | 7001         |             |             |
|                                         | PTZ Protocol |               | <u></u>      |             |             |
|                                         |              | PTZ Name :    | pelco-d(prob | e).ptzs 🛛 👻 |             |
|                                         |              | PTZ Address : | 1            |             |             |
|                                         | Baud Rate    |               |              |             |             |
|                                         |              | 9600 🖌        |              |             |             |
|                                         | Data         |               |              |             |             |
|                                         |              | O 5 bit       | O 6 bit      | O 7 bit     | I 8 bit     |
|                                         | Parity       |               |              |             |             |
|                                         |              | O even        | ○ odd        | none        |             |
|                                         | Stop         |               |              |             |             |
|                                         |              | I bit         | O 2 bit      |             |             |
|                                         | Flow Control |               |              |             |             |
|                                         |              | Inone         |              |             |             |
|                                         |              |               |              |             |             |
|                                         |              |               | Apply        | Reset       | 1.61        |
|                                         |              |               |              |             | v1.         |

*UARTO* : Reserved for the internal debugging purpose with RS232C. *UART1*: Reserved for the communication of PTZ control

**IMPORTANT** : No UART is available for users external device purpose.

**NOTE** : The UART setting depends on the hardware version and firmware version of your device. The setting page of above is based on the *hw* v1.4 / *firmware* v1.00.06. You can check out the version information at [Setup] – [About] – [Version] tab of the webpage.

# **REVISION HISTORY**

| MANUAL# | DATE (M/D/Y) | COMMENTS                                            |  |
|---------|--------------|-----------------------------------------------------|--|
| D1A.00  | 11/17/08     | Created                                             |  |
| D1B.00  | 12/16/08     | FW v99.03 Updated                                   |  |
| D1C.00  | 12/29/08     | FW v99.05 Updated                                   |  |
| D1D.00  | 02/09/09     | FW v99.08 Updated                                   |  |
| D1D.01  | 02/11/09     | Added codec configuration of 'audio output'         |  |
| D1E.00  | 02/23/09     | *Section 5. SAFETY MODE is added                    |  |
|         |              | *Section 6. REFERENCE TO MODELS added               |  |
| D1F.00  | 04/13/09     | FW v99.14 Updated                                   |  |
| 01F.00  | 06/22/09     | FW v1.00.07 Updated                                 |  |
|         |              | *Section 6. REFERENCE TO MODELS is corrected        |  |
|         |              | * RTSP Authentication is added                      |  |
|         |              | * H.264 standard format (NAL unit) is added         |  |
|         |              | * Deinterlace algorithm is added (hw and sw option) |  |
|         |              | * LED option for Heart beat is added                |  |
|         |              | * Domain name for DNS configuration is not          |  |
|         |              | supported anymore                                   |  |
|         |              |                                                     |  |
| 02A.00  | 07/24/09     | FW v1.00.07 official release version                |  |

\*\* Refer to **WHAT'S NEW** page (p.5) for more detailed update contents.